# VolPIntegration Phone Remote 4

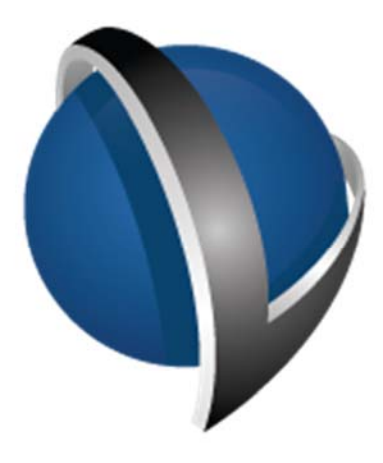

# Installation and Administration Guide

VolPIntegration 201K Sand Creek Road Brentwood, California, USA.

Phone : +1-925-513-4400 Fax : +1-925-513-4401 www.VolPintegration.com

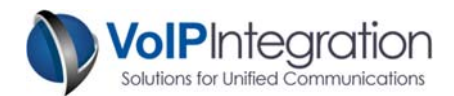

### **Table of Contents**

| Product Overview                                                  | 4  |
|-------------------------------------------------------------------|----|
| System Requirements                                               | 4  |
| Application Requirements                                          | 4  |
| Call Manager                                                      | 4  |
| Call Manager Express                                              | 4  |
| Network Connectivity                                              | 4  |
| Installation Process                                              | 5  |
| Overview: Loading Phone Remote                                    | 5  |
| Application Use                                                   | 7  |
| Launching Phone Remote                                            | 7  |
| Software Licensing Activation Process                             | 7  |
| Automatic Online Activation                                       | 9  |
| Web Browser Activation                                            | 10 |
| Activation by Phone                                               | 12 |
| Selecting Methods of Phone Control                                | 13 |
| Call Manager Administration User (Call Manager AXL)               | 13 |
| Call Manager Express / UC 500 XML User (Call Manager Express XML) | 14 |
| Call Manager End User with device association (Direct to Phone)   | 15 |
| Use of Remote Control Features                                    | 16 |
| Devices                                                           | 17 |
| Call Manager Search                                               | 17 |
| Call Manager Drill Down                                           |    |
| Previous Devices                                                  | 19 |
| Controlling a Remote Device                                       | 20 |
| Device Skins                                                      | 20 |
| Sending Key Strokes                                               | 22 |
| Screen Updates                                                    | 23 |
| Phone Remote Features                                             | 24 |
| General Screen Options                                            | 24 |
| Phone Screen Captures                                             | 25 |
| Ping and Trace Tool                                               | 26 |
| Edit Phone Settings Tool                                          | 27 |
| Compare Settings Tool                                             | 28 |
| Additional Settings Options                                       | 29 |
| Link to Phone Web Page                                            | 29 |
| Link to Call Manager Device Settings Page                         | 29 |
| Keystroke Macros                                                  | 29 |
| Multi Device/Multi View Screen                                    |    |
| Controlling Multiple Devices in Multi View                        |    |
|                                                                   |    |

I

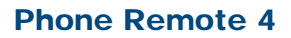

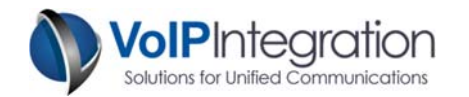

| Send Text Message                                                            | 34 |
|------------------------------------------------------------------------------|----|
| Multicast                                                                    | 34 |
| Stats                                                                        | 34 |
| History                                                                      | 35 |
| Command Line Options                                                         | 36 |
| Monitoring for Phone Remote (Add-on Feature)                                 | 37 |
| Overall Monitoring Requirements                                              | 37 |
| Enable Application-based Monitoring / Built In Bridge for Single Devices     | 37 |
| Enable Application-based Monitoring / Built In Bridge for the Entire Cluster | 39 |
| Playing Monitored Audio via a Desk Phone                                     | 40 |
| Playing Monitored Audio via PC Speakers                                      | 42 |
| Setting Up Phone Remote for Monitoring                                       | 43 |
| Changing the Remote Destination                                              | 44 |
| Monitor Warning Alert                                                        | 45 |
| Appendix A: Call Manager Pre Requisite Configuration                         | 46 |
| AXL Service                                                                  | 46 |
| AXL User                                                                     | 47 |
| Using Phone Remote with Call Manager 8 and above                             | 49 |
| Authentication URL                                                           | 49 |
| Trust Verification Service (TVS)                                             | 49 |
| Appendix B: Cisco Call Manager Configuration for End User Control            | 50 |
| Adding a New User                                                            | 50 |
| Associate Device                                                             | 51 |
| Appendix C: Integrated Call Manager Express / UC 500 configuration           | 52 |
| Appendix D: Direct Phone Call Manager Express / UC 500 Configuration         | 53 |

I

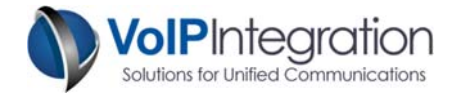

# **Product Overview**

VoIP Integration Phone Remote allows you to take control of a Cisco phone from anywhere with network connectivity.

Key strokes are sent to the phone which is interpreted as if the user had pressed the key on the actual phone. Screen updates show the screen as displayed on the device.

# System Requirements

#### **Application Requirements**

• Windows PC with Microsoft Dot Net 4.0 or greater

#### Call Manager

When using Call Manager Administration User:

- Call Manager 5+ (Tested on Call Manager 5 through 10)
- Call Manager user with AXL, RIS and User Admin permissions
- AXL Service activated and running on Call Manager Server.

When using End User with Device Association:

- Any version of Call Manager with functional Phone Authentication
- Call Manager /End User name and password or...
- Call Manager Express URL Authentication Username and Password

#### Call Manager Express

Phone Remote supports Call Manager Express for searching and controlling phones.

- Call Manager Express version 4+ / UC 500
- Requires XML username and password & URL Authentication

#### **Network Connectivity**

- The PC running phone remote must be able to connect to the phone on TCP port 80
- The PC running phone remote must be able to connect to the Call Manager on TCP port 8443 (For control with CM Admin user).
- The phone must be able to reach its Authentication URL (See the troubleshooting section for more information).
- Phone remote should work through NAT and over VPN.

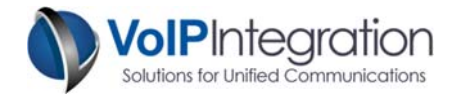

# **Installation Process**

#### **Overview: Loading Phone Remote**

**Step 1** – To begin the installation, download the installer from our website at http://www.voipintegration.com.

Step 2 – Then double-click the saved file.

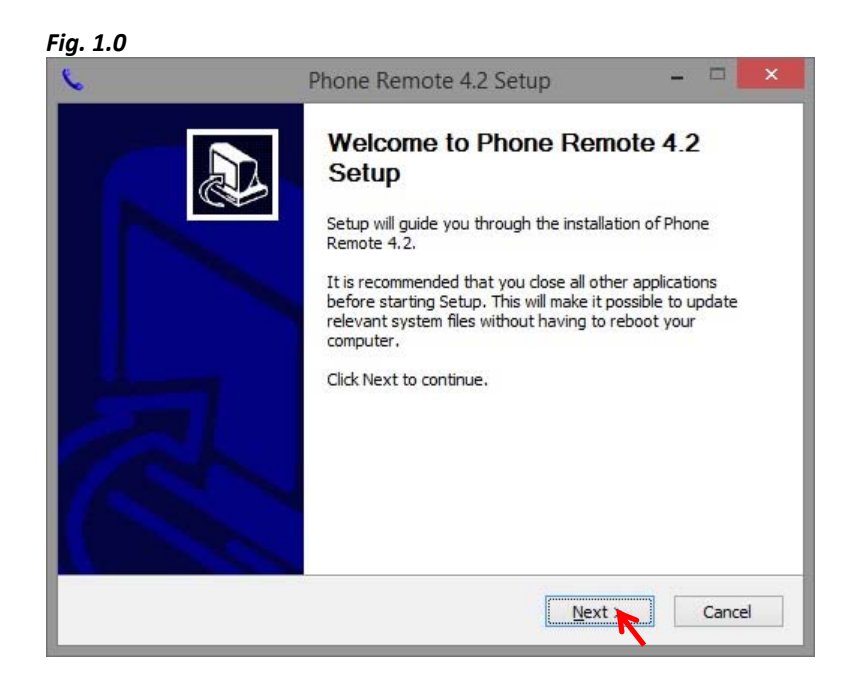

Step 3 – Click "Next >". See Fig 1.0

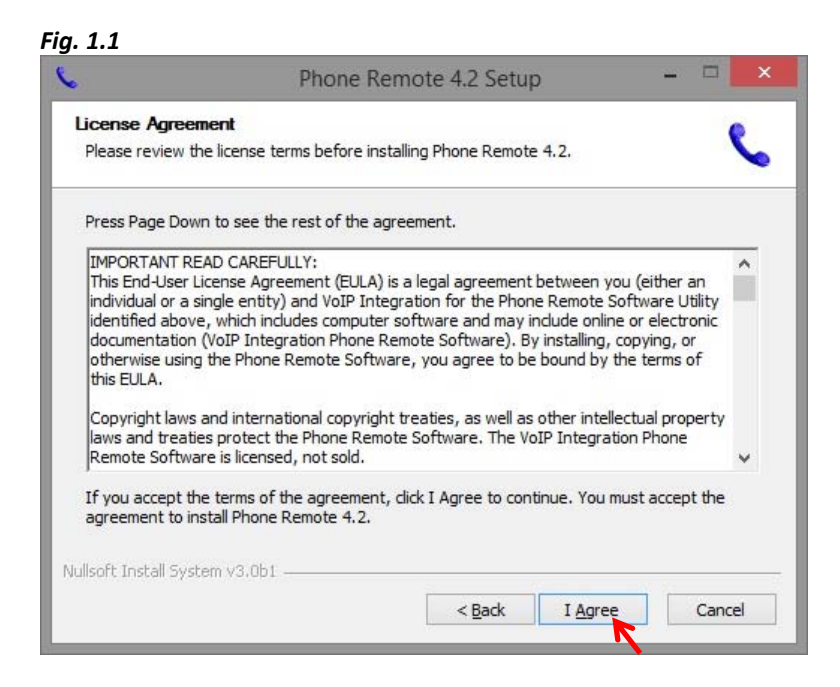

**Step 4** – Click on "*I Agree*" to accept the EULA.

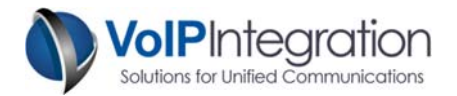

|                                                              | Phone Remote 4.2 Setup – 🗖 🗖                                                                                                    |
|--------------------------------------------------------------|----------------------------------------------------------------------------------------------------|
| Choose Install                                               | Location                                                                                                    |
| Choose the fold                                              | er in which to install Phone Remote 4.2.                                                                                                    |
| Setup will install<br>Browse and sele                        | Phone Remote 4.2 in the following folder. To install in a different folder, click<br>ect another folder. Click Install to start the installation. |
|                                                              |                                                                                                    |
|                                                              |                                                                                                    |
| Destination Fo                                               | lder                                                                                                    |
| C:\Program                                                   | Files (x86)\VoIP Integration Tools\Phone Remote\ Browse                                                                                           |
|                                                              | 73.2MB                                                                                                    |
| Space required:                                              |                                                                                                    |
| Space required:<br>Space available:                          | 1789.2GB                                                                                                    |
| Space required:<br>Space available:<br>Jullsoft Install Syst | : 1789.2GB<br>em v3.0b1                                                                                                    |

Step 5 – Enter the installation path you would like Phone Remote installed in and click "Install".

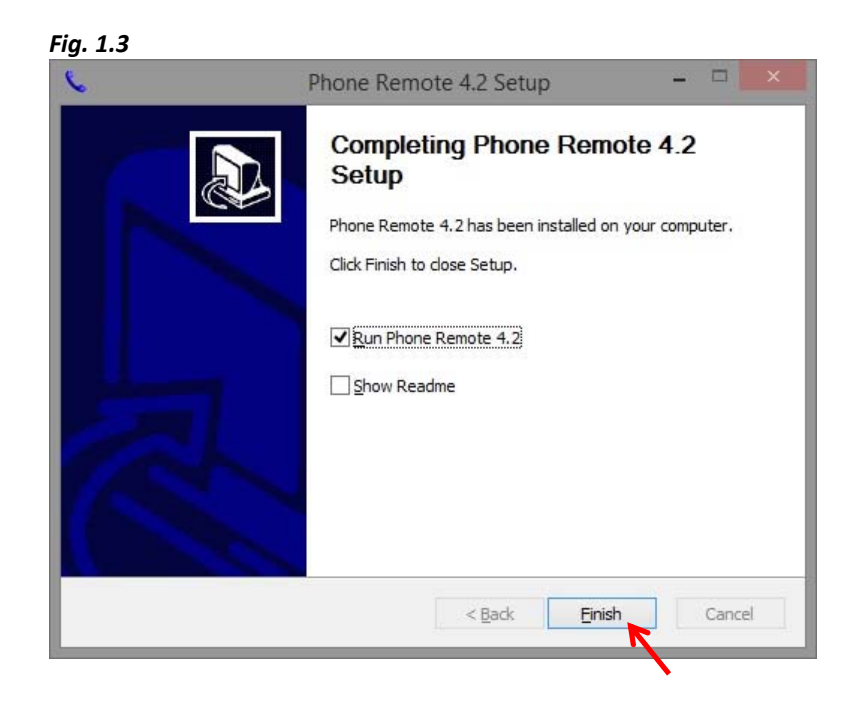

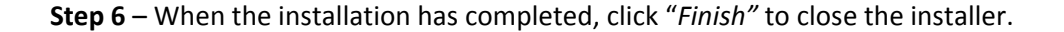

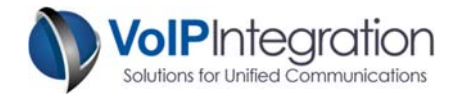

# **Application Use**

#### Launching Phone Remote

Navigate through **Windows Start** -> **Programs** -> **VoIP Integration Tools** -> **Phone Remote** and select **Phone Remote**.

Phone remote will start up and check for an upgrade, it is strongly recommended that you click yes to download the upgrade if any are found.

Once started, Phone Remote will prompt for connection information or if you have previously saved login information it will attempt to connect.

# **Software Licensing Activation Process**

VoIP Integration uses software license files for software activation. In order to use Phone Remote, you must have a valid license file installed. You can obtain a license file by going to <a href="https://www.voipintegration.com">www.voipintegration.com</a> or contacting <a href="https://www.voipintegration.com">Support@voipintegration.com</a> or contacting <a href="https://www.voipintegration.com">Support@voipintegration.com</a> or contacting <a href="https://www.voipintegration.com">Support@voipintegration.com</a> or contacting <a href="https://www.voipintegration.com">www.voipintegration.com</a> or contacting <a href="https://www.woipintegration.com">www.woipintegration.com</a> or contacting <a href="https://www.woipintegration.com">www.woipintegration.com</a> or contacting <a href="https://www.woipintegration.com">wwww.woipintegration.com</a> or contacti

**Step 1** – Once you obtain a license file you can begin the activation process. At the window below, click on *"Install License File"*.

| P<br>We offer seve<br>including | hone Remote r<br>ral licensing mo<br>a free student a | equires a valid<br>odels to accom<br>and 30 day cor | software license.<br>odate different re<br>porate evaluatior | equirements,<br>h license.                  |
|---------------------------------|-------------------------------------------------------|-----------------------------------------------------|--------------------------------------------------------------|---------------------------------------------|
|                                 | СМЕ                                                   | CUCM                                                | Terminal<br>Server / RDP                                     | Installations                               |
| Student                         | < 10 Phones                                           | < 25 Phones                                         | 1 User                                                       | 1 Computer                                  |
| Single User                     | Yes                                                   | Yes                                                 | 1 User                                                       | 1 Computer                                  |
| Corporate Eval                  | Yes                                                   | Yes                                                 | Unlimited                                                    | Unlimited                                   |
| Cluster                         | Yes                                                   | 1 Cluster                                           | Unlimited                                                    | Unlimited                                   |
| Server                          | Yes                                                   | Yes                                                 | License Limited                                              | 1 Server                                    |
| VolP Integra                    | ation<br>Creek Road                                   |                                                     | <u>Request Free</u><br><u>Request Corpora</u>                | Student / Lab Licer<br>ate Evaluation Licer |

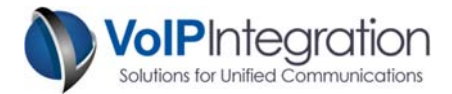

**Step 2** – Click on the Browse button and navigate to the location where the license file was saved. Once the location is entered, click on the "*Next*" button.

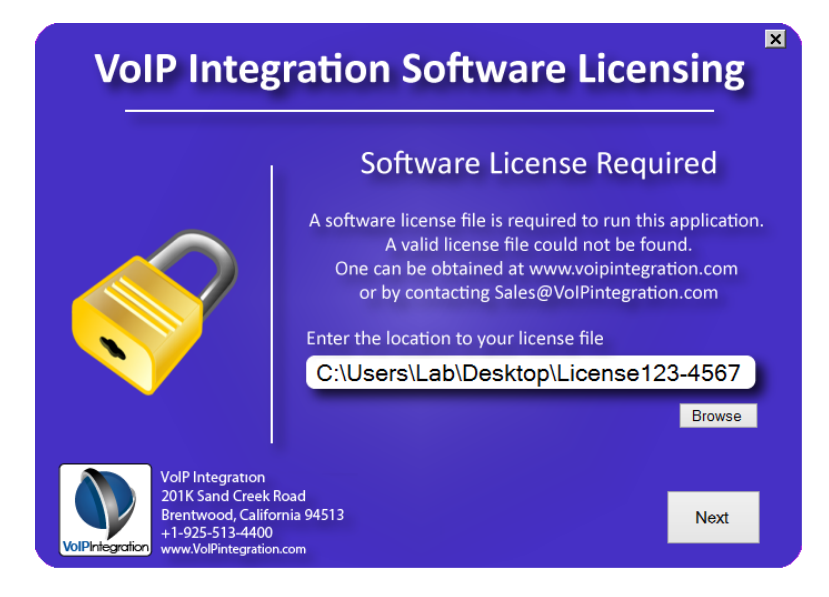

**Step 3** – Once the license has successfully loaded, you will need to activate the software for use on the local computer. Here you also have three methods to active the software for use: *Automatic Online, Web Browser,* and via *Telephone*.

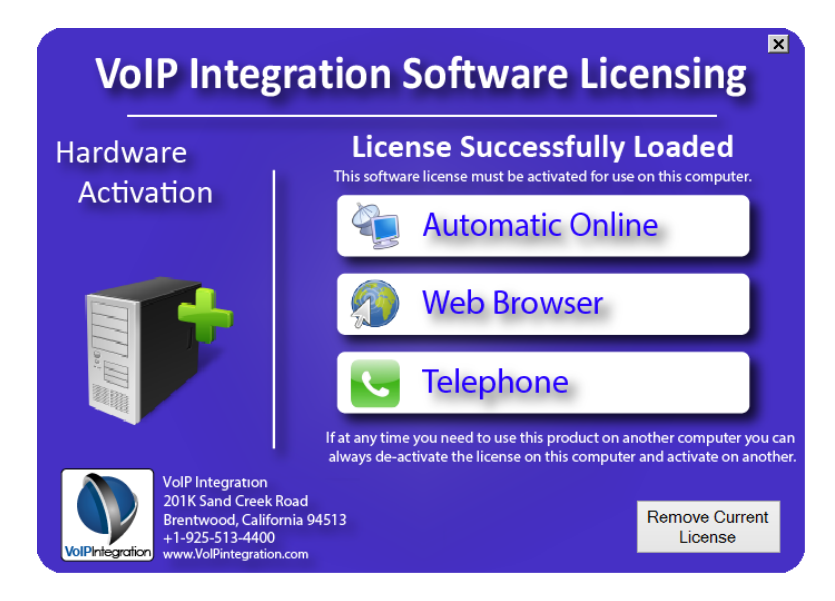

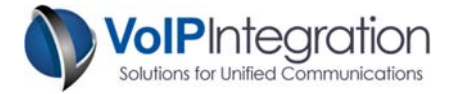

#### Automatic Online Activation

**Step 1** – Click on the "Automatic Online" button. That will begin the activation process.

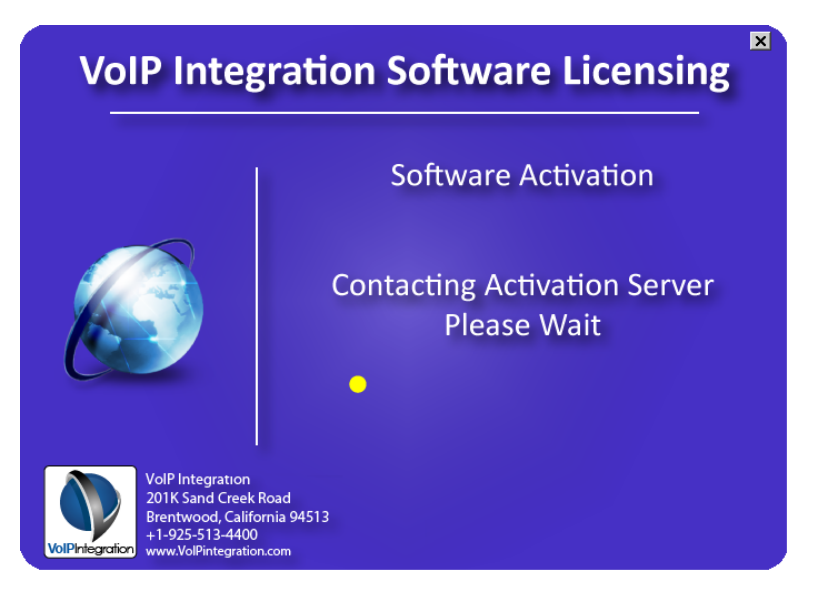

Automatic activation will complete the entire process. No additional steps are needed.

If activation is successful, you will get the window below stating that activation has been completed.

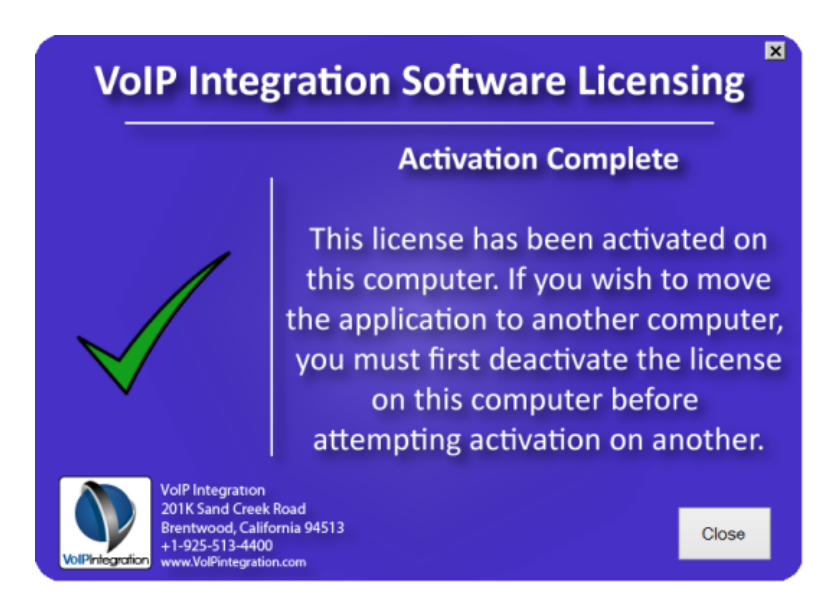

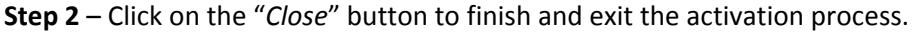

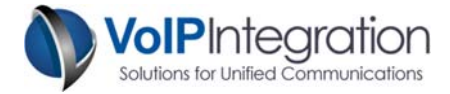

#### Web Browser Activation

**Step 1** – Click on the "Web Browser" button. This will take you to the following page:

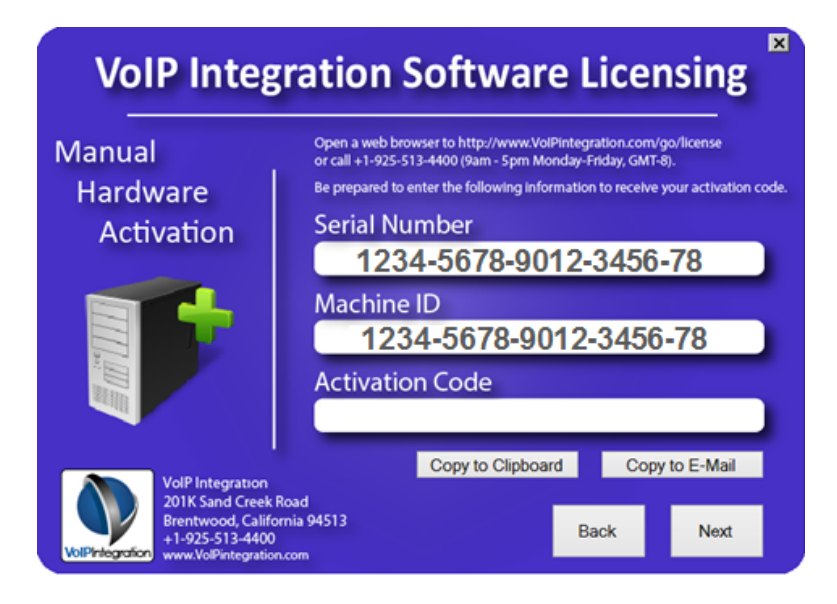

In addition to the window above, an internet browser window will open up with the following page:

| License Activation                                                              |                                                                                                    |
|---------------------------------------------------------------------------------|----------------------------------------------------------------------------------------------------|
| This page is only for activat<br>If you need to acquire a purchased license fil | ing a license file that has already been installed on a VoIP Integration software application.<br>e and have a Software License Entitlement (SLE) number, please use the Software Redemption page here. |
| Enter the Licens<br>Note : T                                                    | e Serial number and Machine Identifier as indicated on the software application.<br>he codes provided by the software are only valid for a short time period.                                           |
|                                                                                 | Serial Number                                                                                                    |
|                                                                                 | 1234-5678-9012-3456-78                                                                                                    |
|                                                                                 | Machine Identifier                                                                                                    |
|                                                                                 | 1234-5678-9012-3456-78                                                                                                    |
|                                                                                 |                                                                                                    |
|                                                                                 | Submit                                                                                                    |
|                                                                                 |                                                                                                    |
|                                                                                 |                                                                                                    |

Step 2 – Click on the "Submit" button to get an Activation Code.

Activation Code 01234567890123456789

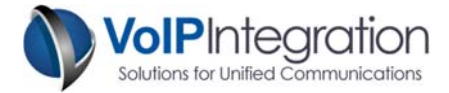

**Step 3** – Enter the Activation Code into the Activation Code Field on the *Web Browser Activation Page.* 

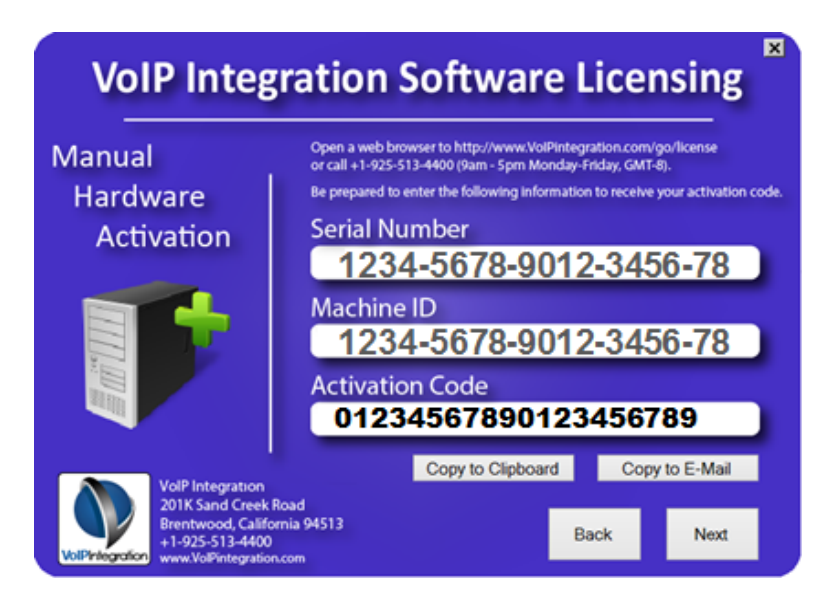

**Step 4** – Click on the "*Next*" button to submit the Activation Code.

If activation is successful, you will get the window below stating that activation has been completed.

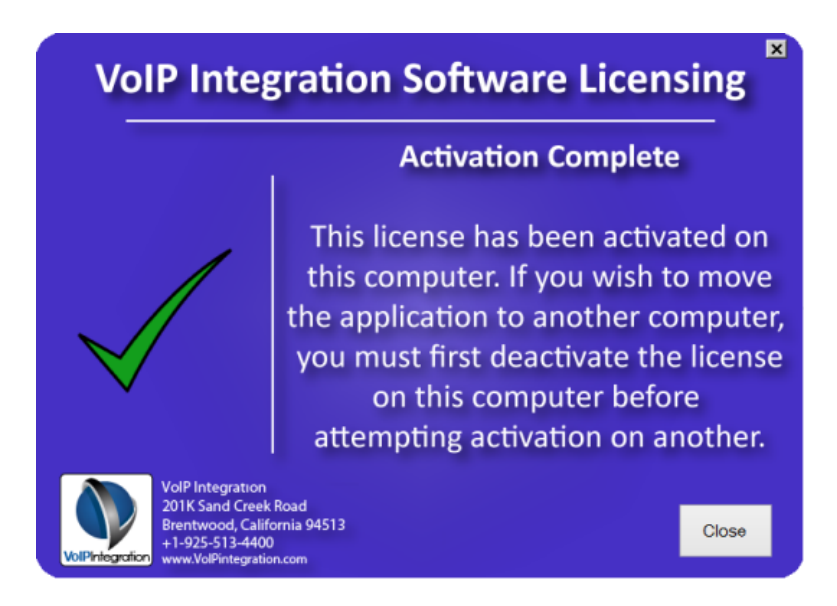

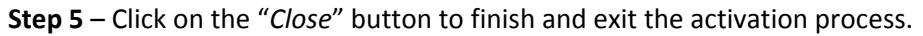

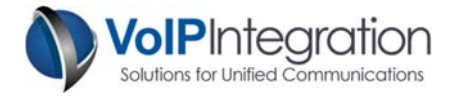

#### Activation by Phone

**Step 1** – To activate over the phone, click on the *"Telephone"* button. The following window will appear.

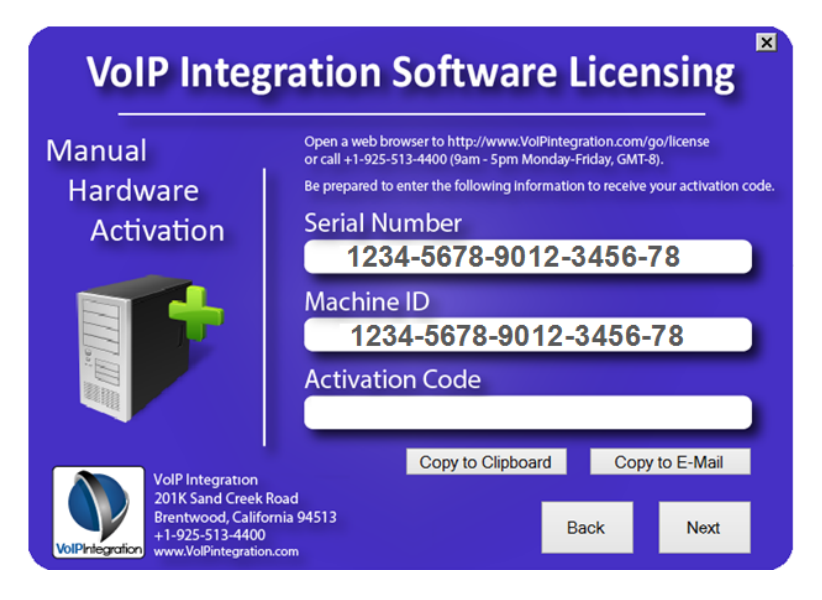

**Step 2** – Dial +1 (925) 513-4400. Select "Option 3" to activate a license.

**Step 3** – You will be asked to enter the Serial Number, then the Machine ID. It will take a few moments for the activation system to provide an Activation Code.

**Step 4** – Once you are given the activation code, enter the code in the section that says "Activation Code", then click the "Next" button.

If activation is successful, you will get the window below stating that activation has been completed.

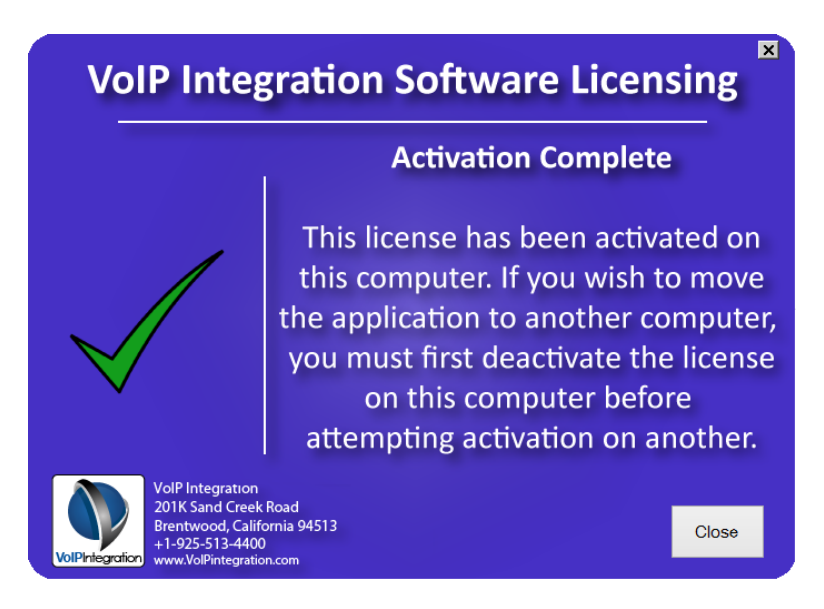

**Step 5** – Click on the "*Close*" button to finish and exit the activation process.

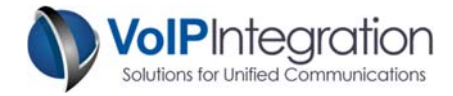

# **Selecting Methods of Phone Control**

Phone remote provides for two mechanisms of phone control;

1. Connect to Call Manager and search for the phone you want to control by its extension, description or MAC address.

2. Connect directly to the Phone via its known IP Address with Call Manager end user credentials that is associated with the device.

The connection settings can be saved for multiple clusters or phones for faster connecting. If the *Default Cluster* setting is turned on for a specific cluster, Phone Remote will connect automatically on startup and go directly to the "*Devices*" search tab. ( I Default Cluster - Connect on Startup )

#### Call Manager Administration User (Call Manager AXL)

Ensure you have met the requirements for enabling AXL and assigning permissions described in *Appendix A*.

|                                                                                          | Cisco IP Phone                                                                                                    |
|------------------------------------------------------------------------------------------|----------------------------------------------------------------------------------------------------|
| Clusters 🖀 Devices                                                                       | 🔍 Settings 🛛 🎉 🗙                                                                                                    |
| Saved Connections                                                                        | Connection Settings                                                                                                    |
| Clusters<br>- Test<br>- Call Manager (Default)                                           | Connection Method         ● Call Manager AXL         ● Call Manager Express XML         ● Direct to Phone         Cluster Configuration         Connection Monitoring Status         Name :         CUCM AXL IP :         Usemame :         Password :         CTI Server IP :         ✓ Default Cluster - Connect on Startup |
| Connected to : 192.168.11.1<br>CUCM Version : 9.1.2.10000<br>Connected to : Call Manager | 10<br>D(28)                                                                                                    |
| Version 4.2.1018                                                                         | v • • • • • •                                                                                                    |

- Click the CM Admin User / CME XML User option
- In the in the Username field, enter the username with Admin/AXL permissions
- In the Password field, enter the password
- Click Save to add it to the list of clusters for future use. (optional)
- Click Connect

The status will indicate a successful connection and display the version of the connected Call Manager.

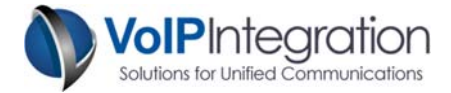

Call Manager Express / UC 500 XML User (Call Manager Express XML)

Connecting to a phone with Call Manager Express XML credentials requires that CME be configured with the URL Authentication and XML username and password the same.

See the *Appendix C* for required CME configuration.

| Clusters Devices<br>Saved Connections                                                       | Connection<br>Connection<br>Call N<br>Call N<br>Direc<br>Cluster Con<br>Connection<br>Na | Settings<br>ion Settings<br>Method<br>Manager AXL<br>Manager Express XM<br>At to Phone<br>diguration<br>m Monitoring State | L            | × |
|---------------------------------------------------------------------------------------------|------------------------------------------------------------------------------------------|----------------------------------------------------------------------------------------------------|--------------|---|
| Saved Connections                                                                           | Connection<br>Connection<br>Call M<br>Call M<br>Direc<br>Cluster Con<br>Connection<br>N: | ion Settings<br>Method<br>Manager AXL<br>Manager Express XM<br>Ato Phone<br>figuration<br>n Monitoring State               | L            |   |
| ⊡- Clusters<br>Test<br>Call Manager (Default)                                               | Connection<br>Call M<br>Call M<br>Call M<br>Direc<br>Cluster Con<br>Connection           | Method<br>Manager AXL<br>Manager Express XM<br>At to Phone<br>ofiguration<br>Monitoring State                              | L            |   |
|                                                                                             | CM<br>Usem<br>Passv<br>SNMP SI<br>✓ Defi                                                 | ame :   E IP : ame : word : tring : ault Cluster - Connect                                                                 | t on Startup |   |
| Connected to : 192.168.11.10<br>CUCM Version : 9.1.2.10000(2<br>Connected to : Call Manager | 28)                                                                                      |                                                                                                    |              |   |
| Version 4.2.1018                                                                            |                                                                                          |                                                                                                    |              |   |

To connect using CME XML user credentials

- Click the CM Admin User / CME XML User option
- In the Username field, enter the end user username
- In the Password field, enter the end user password.
- In the SNMP String field, enter an SNMP community string. This is required in order to connect to SIP phones
- Click Save to add it to the list of clusters for future use. (optional)
- Click Connect

The status will indicate a successful connection to the Call Manager Express /UC500 router.

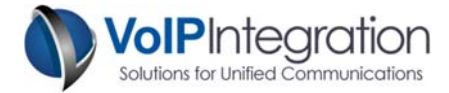

#### Call Manager End User with device association (Direct to Phone)

Connecting to a phone with End User credentials requires that you know the phone's IP address and have a Call Manager End User with the correct Device Associations.

|                 |                                       |                                                  |                                                                                    |                                                                                                    | Cisco IP | Phone   | • |
|-----------------|---------------------------------------|--------------------------------------------------|------------------------------------------------------------------------------------|----------------------------------------------------------------------------------------------------|----------|---------|---|
| Clusters        |                                       | Devices                                          | Q                                                                                  | Settings                                                                                                    |          | *       | X |
| Saved Conne     | ections                               |                                                  | Connectio                                                                          | on Setting                                                                                                    | s        |         |   |
| Clusters        | inager (De                            | fault)                                           | Connection I Call Ma Call Ma Call Ma Connection Connection Nar Phone Usemar Passwo | Vethod<br>anager AXL<br>anager Expres<br>to Phone<br>guration<br>Monitoring<br>ne :<br>IP :<br>ne :<br>IP :<br>ne :<br>ut Cluster - Cc | Status   | itartup |   |
|                 | onnected<br>JCM Versi<br>nnected to : | to : 192.168.1<br>on : 9.1.2.100<br>Call Manager | 1.10<br>00(28)                                                                     |                                                                                                    |          |         |   |
| Version 4.2.101 | 8                                     |                                                  |                                                                                    |                                                                                                    |          |         |   |
|                 | २ 🗡                                   |                                                  | D 📡 🗿 🛛                                                                            |                                                                                                    |          |         |   |

\*See the Appendix B for steps to associate a phone with an end user.

To connect using end user credentials

- Click the CM End user with Device Associated option
- In the Username field, enter the end user username
- In the Password field, enter the end user password.
- Click Save to add it to the list of clusters for future use. (optional)
- Click Connect

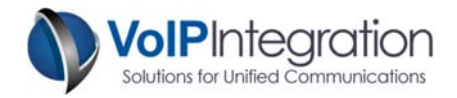

# **Use of Remote Control Features**

#### Settings

The Settings page contains the following options...

- Screen updates on key press: This setting will enable or disable Phone Remote retrieving a screenshot after every key press.
- Screen Auto Refresh Rate: This setting will enable or disable and set the interval of automatic screen updates.
- Default Search Method: This setting will select the default search page that appears on the Devices page, either Search or Call Manager Drill Down.
- Registration Information: This is where you can activate a purchased registration key or request a full feature evaluation key.
- Report Feedback: The feedback form can be used to notify us of feature requests or software bugs. If it's your software you should have the ability to make it even better.
- Version information and Manual Upgrade Check:

The Program Version section shows you what version of Phone Remote you are running and allows you to shut off the upgrade check at program startup. You can also do a manual upgrade check here.

| Settings Page                                                                                                    |                                                                                    |                             |       |                |               |            |    |
|----------------------------------------------------------------------------------------------------|------------------------------------------------------------------------------------|-----------------------------|-------|----------------|---------------|------------|----|
|                                                                                                    |                                                                                    |                             |       |                | Cis           | co IP Phor | ie |
| Clusters                                                                                                    | 8                                                                                  | Devices                     |       | Q              | Settings      | 7          | X  |
| Program Sett                                                                                                    | ings                                                                               |                             |       |                |               |            |    |
|                                                                                                    | Refresh<br>Each                                                                    | Screen After<br>Key Press : | ?     | <b>v</b>       |               |            | ^  |
|                                                                                                    | CTI Re                                                                             | efresh Delay                | 2     | 50             |               |            | 18 |
|                                                                                                    | Auto Re                                                                            | efresh Rate :               | 2     | 1              | ¥             |            |    |
|                                                                                                    | Connectio                                                                          | on Protocol :               | ?     | CTI Preferred/ | HTTP Fallback | ~          |    |
|                                                                                                    | Startup Dis                                                                        | play Mode:                  | ?     | Single Phone   | ¥             |            |    |
| C                                                                                                    | )efault Sear                                                                       | ch Method :                 | ?     | Search         | *             |            | ~  |
| Software Lice                                                                                                    | nse Infor                                                                          | mation                      |       |                |               |            |    |
| License Type                                                                                                    | : Server                                                                           |                             |       |                | Get (         | Cluster ID |    |
| License Status : Installed and Activated                                                                                  |                                                                                    |                             |       |                |               |            |    |
| Machine ID : D24D-5779-5EE9-FF8B Deactivate                                                                               |                                                                                    |                             |       |                |               |            |    |
| Submit Feedback                                                                                                    |                                                                                    |                             |       |                |               |            |    |
| Have you com                                                                                                    | Have you come across a bug you would like to report or have a new feature request? |                             |       |                |               |            |    |
| We appreciate any and all feedback or feature requests as it helps make Phone Remote better for everyone! Submit Feedback |                                                                                    |                             |       |                |               |            |    |
| Program Vers                                                                                                    | ion                                                                                |                             |       |                |               |            |    |
| Version : 4.2.1                                                                                                    | 018 2015-0                                                                         | 5-27                        | Check | for upgrade or | n start Ch    | eck Now    |    |
| Version 4.2.1018                                                                                                    | 3                                                                                  |                             |       |                |               |            |    |
|                                                                                                    |                                                                                    |                             |       |                |               |            |    |

#### Feedback Form

| Report Feedback                                                                                                    | x        |
|----------------------------------------------------------------------------------------------------|----------|
| You have either chosen to send feedback to VoIP Integration about this product or<br>you have encountered a serious error that is keeping this application from continuit<br>You can help make this application better by telling us your ideas for features | r<br>ng. |
| and functionality or by telling us what you were doing at the time of the error.<br>Please include as much information as you think might be                                                                                                    |          |
| relevant to the problem experienced or feature desired.                                                                                                    |          |
| Be sure to include your contact information.                                                                                                    |          |
|                                                                                                    |          |
|                                                                                                    |          |
| VolPIntegration Send Cancel                                                                                                    |          |

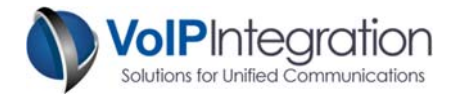

# Devices

#### **Call Manager Search**

The *Call Manager Search* section allows you to search Call Manager for a specific device or devices based on 3 search criteria, extension, description or device name.

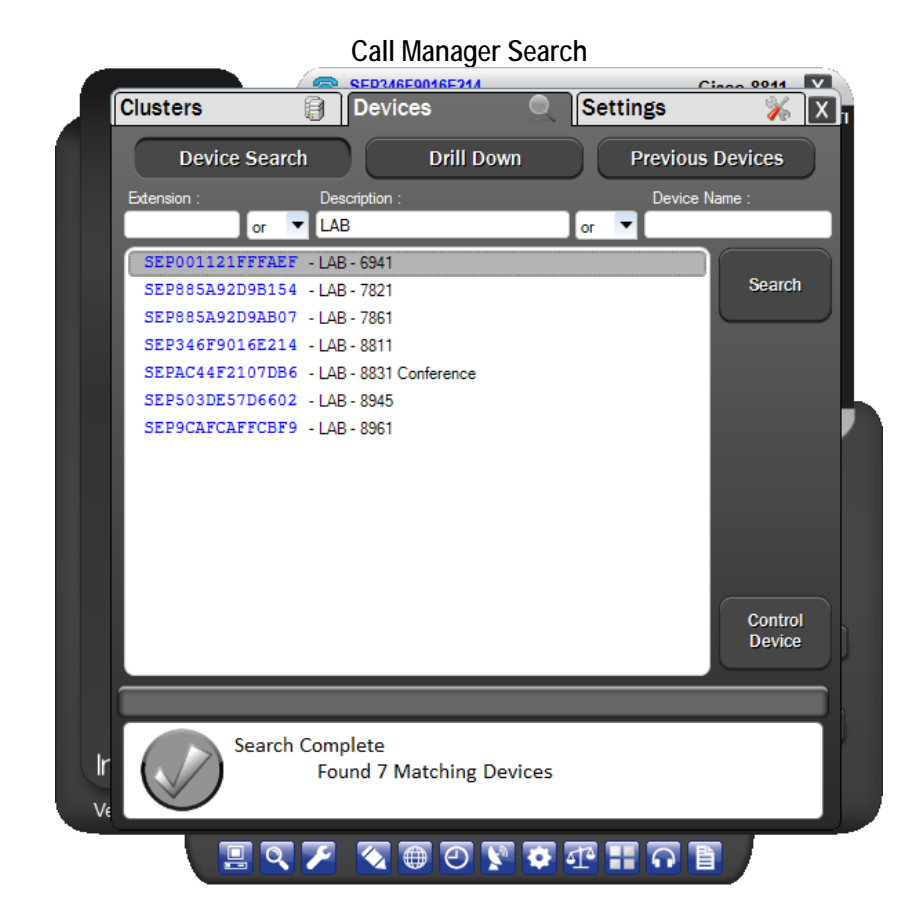

Step 1 – Enter the search criteria for the phone you want to control, Extension (Begins With) Description (Contains) Device Name (Contains)
Step 2 – Click search.

Note: You may click on the OR to toggle the search criteria between OR / AND.

The results of the search are available in the list of devices.

**Step 3** – Select the desired device and click the "*Control Device*" button.

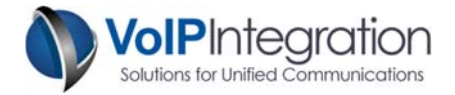

#### Call Manager Drill Down

The Call Manager Drill Down section allows you to search for a phone by selecting it from specific groups of Call Manager settings and device characteristics.

|                 | Call               | manayer         |                | 11         |          |
|-----------------|--------------------|-----------------|----------------|------------|----------|
|                 |                    |                 |                | Cisco      | IP Phone |
| lusters         | 🗿 De               | vices           | ્રિડિલ         | ettings    | *        |
| Device S        | Search             | Drill D         | own            | Previous D | evices   |
| ▲ Call Manager  |                    |                 | <u>Refresh</u> | <b>^</b>   |          |
| b Line 1 Partit | tion (1)           |                 |                |            |          |
| Device Call     | ing Search Space   | (2)             |                |            |          |
| ▷ Line 1 Callin | ng Search Space (3 | 3)              |                |            |          |
| Device Pool     | (2)                |                 |                |            |          |
| ▷ Location (2)  | )                  |                 |                |            |          |
| Line 1 Direct   | tory Number        |                 |                | =          |          |
| ⊿ Model (14)    |                    |                 |                | _          |          |
| 🖌 Cisco 69      | 41 (1)             |                 |                |            |          |
| 1 S             | EP001121FFFAE      | CF - LAB - 6941 |                |            |          |
| ⊳ Cisco 78      | 21 (1)             |                 |                |            |          |
| ⊳ Cisco 78      | 41 (1)             |                 |                |            |          |
| ⊳ Cisco 78      | 61 (1)             |                 |                |            |          |
| ⊳ Cisco 79      | 42 (4)             |                 |                |            |          |
| ⊳ Cisco 79      | 45 (6)             |                 |                |            |          |
| ⊳ Cisco 79      | 60 (1)             |                 |                | 1          | 0        |
| ⊳ Cisco 79      | 65 (1)             |                 |                |            | Device   |
| ⊳ Cisco 79      | 70 (1)             |                 |                | -          |          |
|                 |                    | _               |                |            | _        |
|                 | _                  | _               | _              | _          | _        |
|                 |                    |                 |                |            |          |
|                 |                    |                 |                |            |          |
|                 |                    |                 |                |            |          |
|                 |                    |                 |                |            |          |
| Version 4.2.101 | 8                  |                 |                |            |          |
|                 |                    |                 |                |            |          |

#### Call Manager Drill Down

The search window displays the count of phones in each criterion and can be expanded to show the individual devices.

Once you have found the device you want to control just double click on the device or highlight and click the *Control Device* button.

The list of groups is as follows...

- Line 1 Partition
- Device Calling Search Space
- Line 1 Calling Search Space
- Device Pool
- Location
- Line 1 Directory Number
- Model

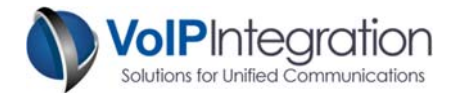

#### **Previous Devices**

The previous devices section shows any recent devices that have been connected to. It is sorted by devices controlled within the last 24 hours and 7 days.

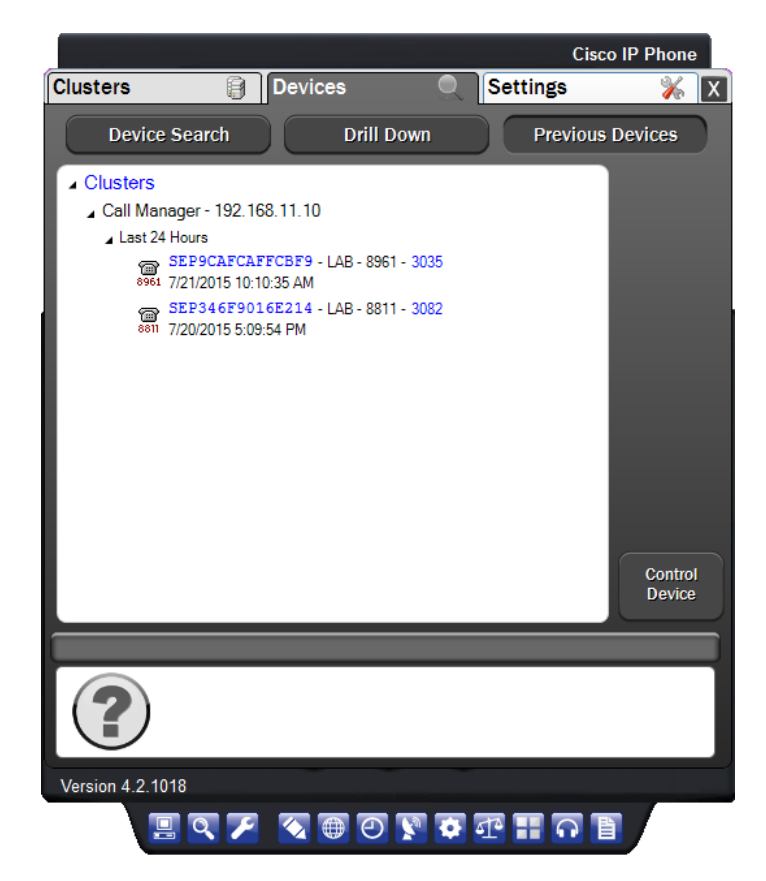

I

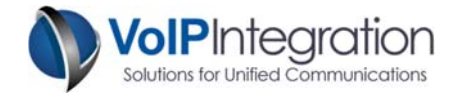

# **Controlling a Remote Device**

The following sections will explain how to control a device that has been connected to with Phone Remote.

#### **Device Skins**

Several new device skins have been added to Phone Remote to cover all supported Cisco IP Phone models and include:

- 8961, 9951, 9971
- 8941, 8945
- 78xx 88xx
- 8831
- 7940 7975
- 6921 6961
- 7920 7926

#### Remote Phone Screen Layout (89xx/99xx series skin)

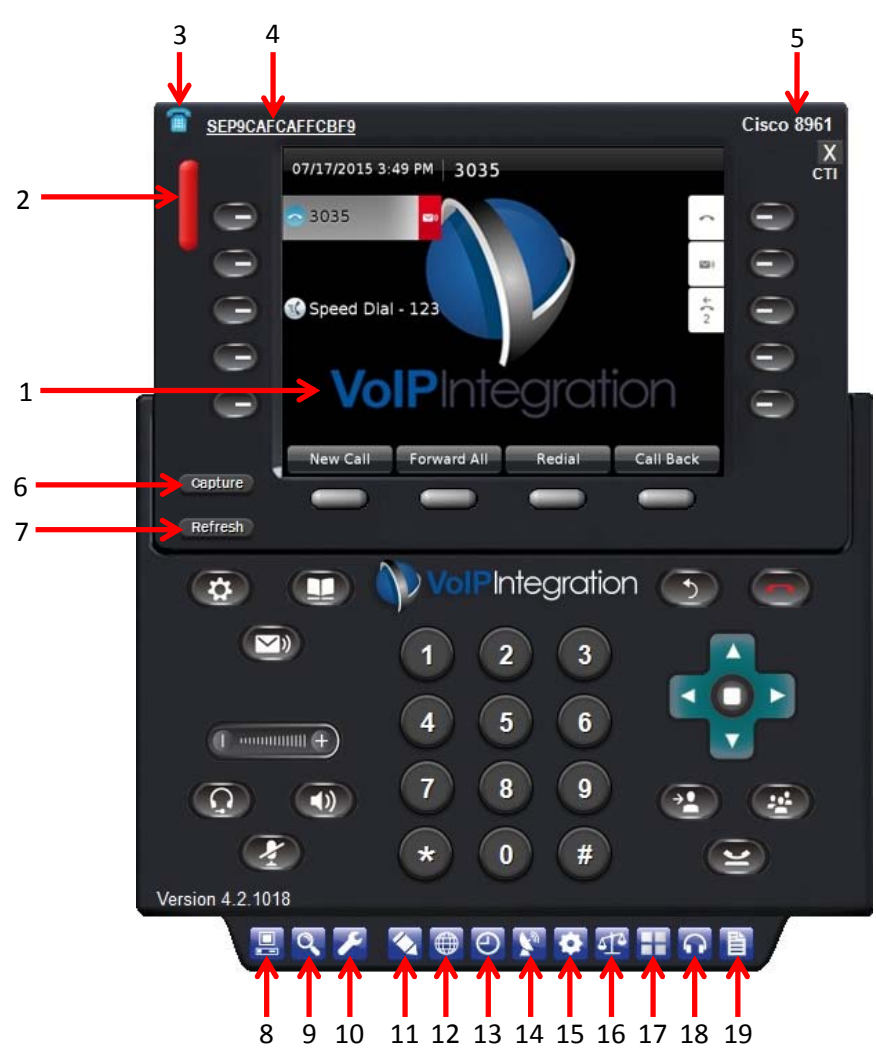

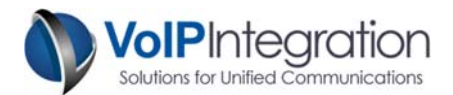

| ltem | Description                                                                         | Feature                                                        |
|------|-------------------------------------------------------------------------------------|----------------------------------------------------------------|
| 1    | Phone Screen                                                                        | Actual screen as displayed on remote phone                     |
| 2    | MWI Indicator                                                                       | Indicates phone currently has Message Waiting Indicator on     |
| 3    | Link to Phone Web Page                                                              | Opens a browser window to the remote phone                     |
| 4    | 4 Link to Device Settings Page Opens a browser window to Call Manager Administratic |                                                                |
|      |                                                                                     | the device settings page for this phone.                       |
| 5    | Phone Model                                                                         | Displays model of remote phone                                 |
| 6    | Capture Button                                                                      | Captures displayed screen image and saves to a local jpg file. |
| 7    | Refresh Button                                                                      | Retrieves and displays screen of remote phone                  |
| 8    | Clusters Button                                                                     | Opens the cluster connect screen                               |
| 9    | Device Search Button                                                                | Opens the device search screen                                 |
| 10   | Settings Button                                                                     | Opens the settings screen                                      |
| 11   | Macro Tab Button                                                                    | Opens the Macro tools tab                                      |
| 12   | Stats Tab Button                                                                    | Opens the Device stats tab                                     |
| 13   | History Tab Button                                                                  | Opens the Phone Remote Keystroke History tab                   |
| 14   | Ping and Trace Button                                                               | Opens the Ping and Trace Tool                                  |
| 15   | Edit Phone Settings Button                                                          | Opens the Edit Phone Settings Tool                             |
| 16   | <b>Compare Settings Button</b>                                                      | Opens the Compare Settings Tool                                |
| 17   | Multi Phone Button                                                                  | Opens Multi Device screen (Version 3.1 and higher)             |
| 18   | Audio Monitor / Record                                                              | Enables/Disables Monitoring and/or Recording                   |
| 19   | Call History Button                                                                 | Opens call history screen                                      |

## **Phone Button Map**

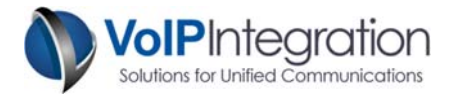

#### Sending Key Strokes

Once connected to a phone, key strokes may be sent to the phone. The phone at the end user's location will act as if the end user pressed the key. Click on the on-screen key or press one of the following keyboard shortcuts.

| Key Pressed on Phone      |
|---------------------------|
| Soft Key 1                |
| Soft Key 2                |
| Soft Key 3                |
| Soft Key 4                |
| Soft Key 5                |
| 0,1,2,3,4,5,6,7,8,9, *, # |
| Line 1                    |
| Line 2                    |
| Line 3                    |
| Line 4                    |
| Line 5                    |
| Line 6                    |
| Line 7                    |
| Line 8                    |
| Headset                   |
| Mute                      |
| Speaker                   |
| ?                         |
| Up, Down, Left, Right     |
| Select / Speaker *        |
|                           |

**NOTE:** "?" button available on 794x, 796x, and 797x models only.

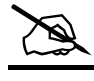

NOTE:

On phones models that contain a Navigation Select button ( \min ), the Navigation Select button registers as the "Enter" button. On older phones without a "Navigation Select" button, the "Speaker" button ( 🗊 ) registers as the "Enter" button.

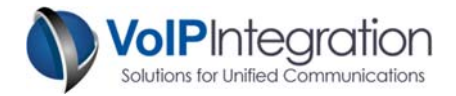

#### Screen Updates

Screen updates may be configured either when selecting the device to control on the Connections page or once connected by right clicking on the refresh button.

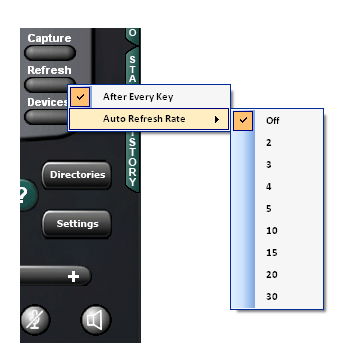

The option to *"refresh after every key"* will download the screen capture from the phone after each key is sent to the phone.

The auto refresh rate will update the screen at the selected interval. The number indicates how often a request is sent to the phone. Depending on your network and how busy the phone is, the screen may not update at the same rate.

You may also left click on the refresh button at any point to retrieve the current screen capture.

#### CAUTION

The phone's ability to respond to requests for screen captures may affect current call quality on some slower model phones. Care should be taken with rapid screen captures on phones in use. It is not recommended to add additional processing load to phone if troubleshooting QOS issues.

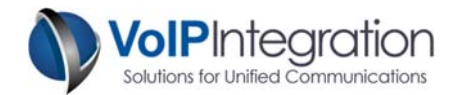

# **Phone Remote Features**

The next sections will go over the many features of Phone Remote. These include items like Phone Screen Captures, Ping and Trace, Compare Phone Settings, and even Edit Phone Settings. One feature in particular can make configuring and administering many devices at once a whole lot easier. (See Multi Device / Multi View Screen).

#### **General Screen Options**

Right clicking on the phone screen will bring up some general features.

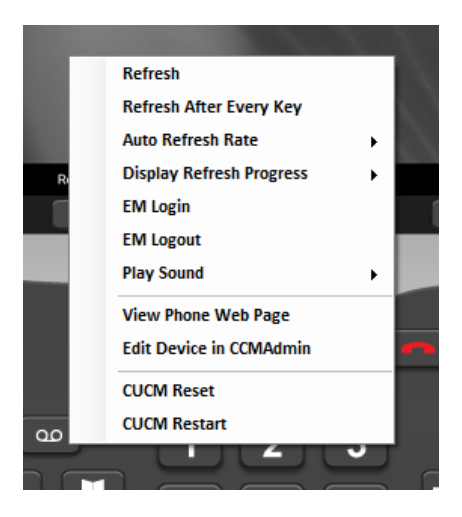

| Task                     | Description                                                                                                    |  |
|--------------------------|----------------------------------------------------------------------------------------------------|--|
| Refresh                  | Refreshes the current image on the phone screen.                                                                                   |  |
| Refresh After Every Key  | Refresh the phone screen after every button press.<br>This function toggles on and off.                                            |  |
| Auto Refresh Rate        | Refresh the phone screen after the set time. Time is in seconds.                                                                   |  |
| Display Refresh Progress | Displays a progress bar along the bottom of the<br>phone screen when the image is refreshing. This<br>function toggles on and off. |  |
| Enable EM                | Enable Extension Mobility for the controlled phone.                                                                                |  |
| EM Login                 | *Search for users with Extension Mobility profiles to log in to the controlled phone.                                              |  |
| EM Logout                | *Log out the current Extension Mobility profile.                                                                                   |  |
| Play Sound               | Plays a sound on the device being controlled.                                                                                      |  |
| View Phone Web Page      | Opens a browser window to the controlled device's web page.                                                                        |  |
| Edit Device in CCMAdmin  | Opens a browser window to the device settings<br>page for the phone being controlled in Call<br>Manager Administration.            |  |
| CUCM Reset               | Instructs Call Manager to Reset the device being controlled.                                                                       |  |
| CUCM Restart             | Instructs Call Manager to Restart the device being controlled                                                                      |  |

\* EM Login and EM Logout are only present when Extension Mobility is enabled on controlled device.

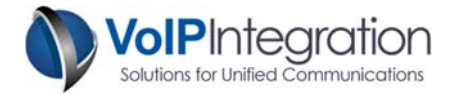

#### Phone Screen Captures

The Capture button takes the screen as currently displayed on Phone Remote and saves the image as jpg in the "*ScreenCaptures*" directory. (default c:\program files\voip integration\phone remote\screencaptures\)

Right click on the capture button to access the capture menu.

| Captu | re                       |
|-------|--------------------------|
|       | Capture to Clipboard     |
|       | Open Images Directory    |
|       | Capture and View Image   |
|       | Capture and Edit Image   |
|       | View Last Captured Image |
|       | Edit Last Captured Image |

From the menu you have the following tasks:

| Task                   | Description                                                                                                    |  |
|------------------------|----------------------------------------------------------------------------------------------------|--|
| Capture to Clipboard   | Captures the currently displayed image on the Phone Remote screen to the windows clipboard.                                        |  |
| Open Image Directory   | Opens a new explorer window into the screen captures directory                                                                     |  |
| Capture and View Image | Captures the currently displayed image on the<br>Phone Remote screen. Image is viewed in your<br>default picture viewing software. |  |
| Capture and Edit Image | Captures the currently displayed image on the<br>Phone Remote screen. Image is opened in<br>Microsoft Paintbrush for editing.      |  |
| View Last Image        | Last screen capture is shown in your default picture viewing software.                                                             |  |
| Edit Last Image        | Last screen capture is opened in Microsoft<br>Paintbrush for editing.                                                              |  |

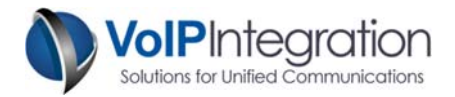

#### Ping and Trace Tool

The Ping and Trace Tool is a network testing and verification tool. The ping tool allows you to ping the phone that you are connected to with either a group of 5 pings or a string of continuous pings.

The trace tool will show you the network path between the PC running Phone Remote and the device that you are connected to.

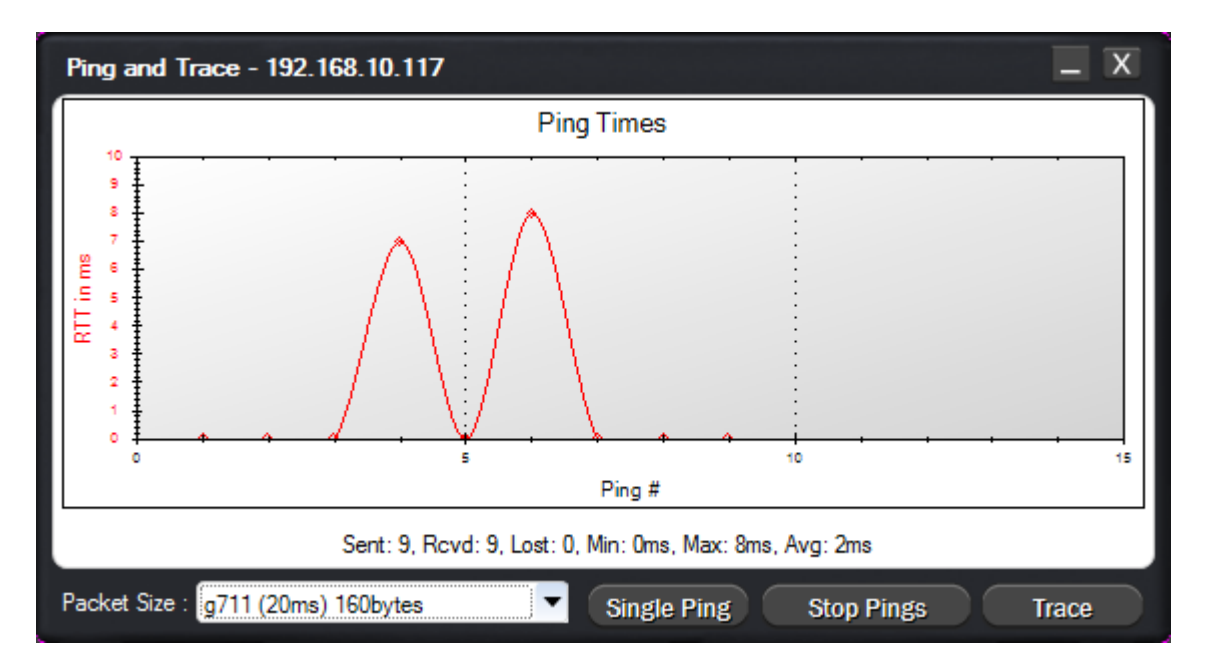

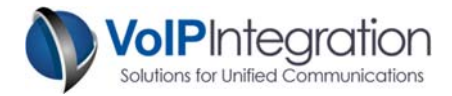

#### **Edit Phone Settings Tool**

The Edit Phone Settings tool allows the user to edit basic Call Manager settings on the device and lines directly from Phone Remote.

| Call Manager Set      | tings Refresh – X        | Call Manager Setti     | ngs Refresh – X               |
|-----------------------|--------------------------|------------------------|-------------------------------|
| Device Lines          |                          | Device Lines           |                               |
| Line                  | 1 (3082 - Internal_PT)   | Description            | LAB - 8811                    |
| DN                    | 3082                     | Device Pool            | Office                        |
| Partition             | Internal_PT              | Common Device Config   | < None >                      |
| Description           |                          | Phone Buttons          | Standard 8811 SIP             |
| Alerting Name         |                          | Softkeys               | < None >                      |
| ASCII Alerting Name   |                          | Common Phone Profile   | Standard Common Phone Profile |
| VoiceMail Profile     | < None >                 | Device CSS             | Device Routes_Office_CSS      |
| Line CSS              | < None >                 | AAR CSS                | <none></none>                 |
| CFwdAll CSS           | <none></none>            | MRGL                   | <none></none>                 |
| CFwdAll CSS 2nd       | < None >                 | Location               |                               |
| CFwdAll to Voice Mail |                          | Personalization        |                               |
| CFwdAll Destination   |                          |                        |                               |
| Display Name          |                          | Aways Use Filme Life   | Default                       |
| ASCII Display Name    |                          |                        | Default                       |
| Line Text             |                          | Subscribe CSS          | < None >                      |
| ASCII Line Text       |                          | Special Load Info      |                               |
| External Mask         |                          | Allow Control from CTI |                               |
| Busy Trigger          | 2                        | Logged Into Hunt Grp   |                               |
| Maximum Calls         | 6                        |                        |                               |
|                       |                          |                        |                               |
|                       | Save Reset Restart Apply |                        | Save Reset Restart Apply      |

I

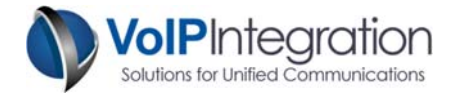

#### **Compare Settings Tool**

The Compare Settings tool allows you to compare the device or line settings of the device you are connected to with any other phone on the same cluster.

You can choose to compare all of the settings for the selected devices or limit the view to only the configuration settings that are different.

You also have the option of exporting this data to a CSV file. Simply click on "*Export to CSV*" and select a location to save the file.

| Compare Devices              |                                                 | _ X                                              |
|------------------------------|-------------------------------------------------|--------------------------------------------------|
| Source Device                | Comparison Device                               |                                                  |
| SEP346F9016E214              | SEP001121FFFAEF                                 | Compare Device                                   |
| Source Extension             | Comparison Extension                            |                                                  |
| line 1 - 3082                | ▼ line 1 - 3081                                 | Compare Line                                     |
| Show : O Differences Only    | Show All                                        | Export to CSV                                    |
| Device Settings              | SEP346F9016E214                                 | SEP001121FFFAEF                                  |
| Description                  | LAB - 8811                                      | LAB - 6941                                       |
| Model                        | Cisco 8811                                      | Cisco 6941                                       |
| Protocol                     | SIP                                             | SCCP                                             |
| Load Information             | sip88xx.10-2-2-16                               | SCCP69xx.9-2-1-0                                 |
| Security Profile Name        | Cisco 8811 - Standard SIP<br>Non-Secure Profile | Cisco 6941 - Standard SCCP<br>Non-Secure Profile |
| Sip Profile Name             | Standard SIP Profile                            |                                                  |
| Number Of Buttons            | 5                                               | 10                                               |
| Phone Template Name          | Standard 8811 SIP                               | Standard 6941 SCCP                               |
| Require Off Premise Location | false                                           |                                                  |
|                              |                                                 |                                                  |
|                              |                                                 |                                                  |
|                              |                                                 |                                                  |
|                              |                                                 |                                                  |
|                              |                                                 |                                                  |
|                              |                                                 |                                                  |
|                              |                                                 |                                                  |
|                              |                                                 |                                                  |
|                              |                                                 |                                                  |
|                              |                                                 |                                                  |
|                              |                                                 |                                                  |
|                              |                                                 |                                                  |
|                              |                                                 |                                                  |
|                              |                                                 |                                                  |
|                              |                                                 |                                                  |

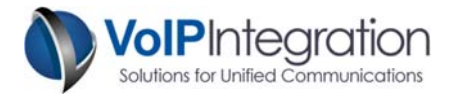

#### **Additional Settings Options**

#### Link to Phone Web Page

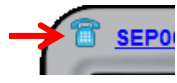

Clicking on the phone Icon on the top left of the screen will open a web browser to the Phone's web page.

#### Link to Call Manager Device Settings Page

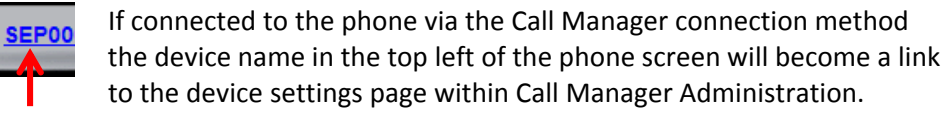

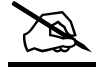

**NOTE:** Note: Option not available when connecting directly to the phone IP.

#### **Keystroke Macros**

Clicking on the Macro tab will reveal the available macro options. Phone Remote comes preconfigured with four Macros functions. They Include

- CUCM Reset
- CUCM Restart
- Factory Erase
- Erase ITL

**CUCM Reset** – Shuts down the phone completely and reboots it.

**CUCM Restart** – Restarts the phone without shutting it down.

Factory Erase – Sends key strokes to phone to perform factory erase

Erase ITL – Erases the ITL file from the phone

**Call Me** @ – Allows you to specify a phone number to be called at. Clicking on the call me button or pressing enter when entering phone number will dial on speakerphone.

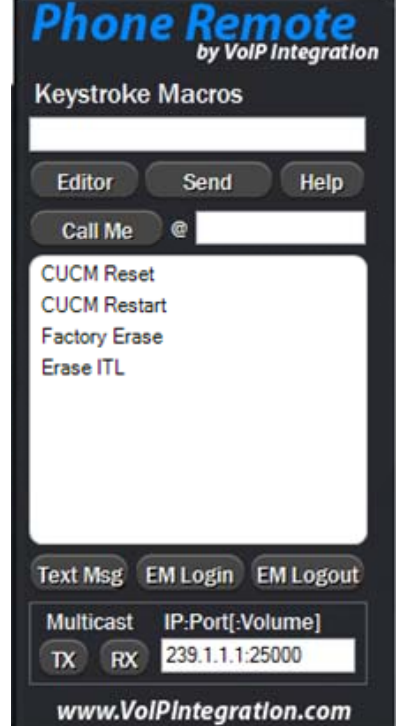

Valid Macro commands are: 0-9, \*, #, ?, Speaker, Headset, Mute, SoftKey1 – 5, Line1-8, Up, Down, Left, Right, Select, Messages, Directories, Settings and Services.

Each non-numeric key must be separated by a comma. e.g. 1234, Speaker, SoftKey3, 1000, SoftKey3.

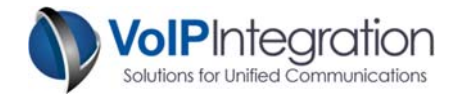

# Multi Device/Multi View Screen

Multi Device/Multi View is a feature that is available on versions 3.1 and newer. This feature enables users to view multiple screens at once. Users can also send commands to a single phone or multiple phones at time.

To launch the Multi Device Screen, click on the "Multi Phone" button ( 💷 ) located along the bottom of the Phone remote window.

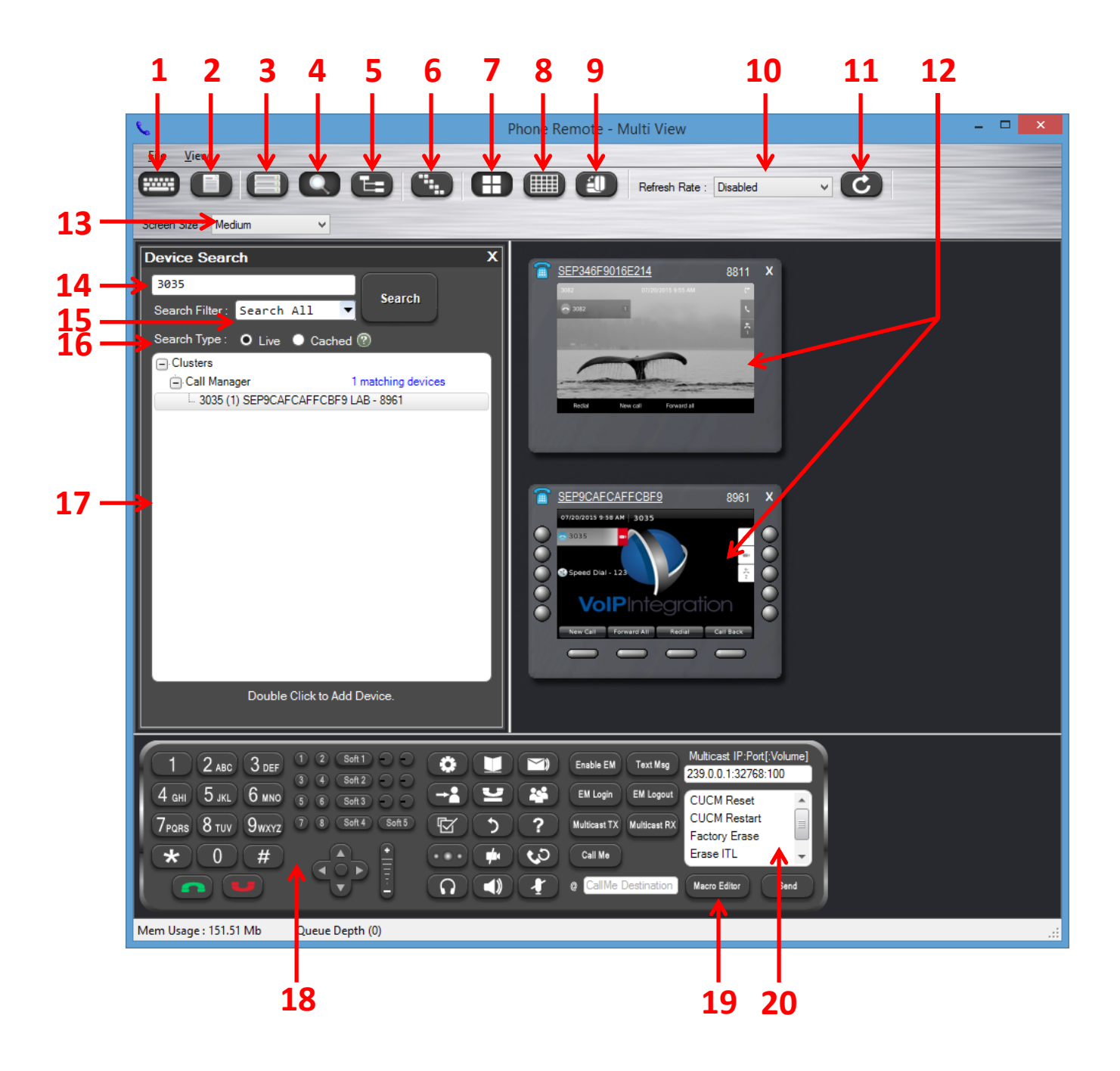

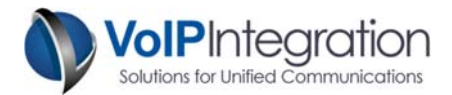

| Item | Description             | Feature                                                                                                    |  |
|------|-------------------------|----------------------------------------------------------------------------------------------------|--|
| 1    | Keyboard                | Toggles the keyboard on/off.                                                                                                    |  |
| 2    | Command History         | Toggles the Command History pane on/off.                                                                                                    |  |
| 3    | Clusters                | Toggles the Clusters Pane on/off.                                                                                                    |  |
| 4    | Device Search           | Toggles the Device Search pane on/off                                                                                                    |  |
| 5    | Device Drill Down       | Toggles the Drill Down Search pane on/off.<br>Allows you to search for devices using the drill<br>down method.                                                                                 |  |
| 6    | Macro Form              | Brings up the Macros Editor.                                                                                                    |  |
| 7    | View Phone Screens      | Allows the user to bring up the Phone screens.<br>If the phone screens are blocked from view,<br>i.e. another pane is hiding the view, this<br>button will bring the phone screens to the top. |  |
| 8    | View Phone Settings     | Toggles the Phone settings Horizontal pane<br>on/off.                                                                                                    |  |
| 9    | View Phone Settings     | Toggles the Phone settings Vertical pane<br>on/off.                                                                                                    |  |
| 10   | Refresh Rate Dropdown   | Allows the user to choose a refresh rate for the screens currently connected.                                                                                                    |  |
| 11   | Refresh                 | Manually refreshes the images from all of the connected phones.                                                                                                    |  |
| 12   | Connected Phone Screens | Screens for the devices that acre currently connected.                                                                                                    |  |
| 13   | Screen Size             | Allows the users to change the size of the screens.                                                                                                    |  |
| 14   | Device Search Field     | User search for any device on a connected cluster.                                                                                                    |  |
| 15   | Search Filter           | User can filter search results.                                                                                                    |  |
| 16   | Search Type             | The "Live" selection runs the query against<br>CUCM in real time. The "Cached" selection<br>searches against the last capture of the CUCM<br>config. (Either on connect or last refresh)       |  |
| 17   | Available Devices       | Current devices which are available to connect to.                                                                                                    |  |
| 18   | Input Keyboard          | This is a universal keyboard where the user<br>can enter keystrokes that will go to any<br>connected device the user specifies.                                                                |  |
| 19   | Macro Editor            | Brings up the "Macro Editor" tool.                                                                                                    |  |
| 20   | Existing Macros         | Displays all existing Macros.                                                                                                    |  |

## **Multi View Button Map**

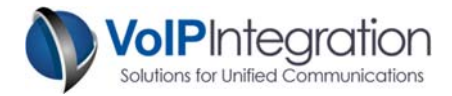

#### Controlling Multiple Devices in Multi View

Phone remote has the ability to control multiple devices while viewing devices in multi view. Users can choose which devices they can send commands to. For example, a user can connect to three different phones, but they only want to send a command for two of the phones. This can be easily done in Multi View.

#### Step 1 – Make sure that Phone Remote is connected to the devices.

**Step 2** – Select the devices that are to be controlled. Confirm that the selection is highlighted in white.

Note: Even though Phone Remote is connected to the devices shown in Multi View, the devices that are to be controlled need to be selected by the user. A device that has a white highlight in the back indicates that the device is ready to be controlled. (See notations on the image below.)

**Step 3** – Once the desired devices are highlighted, the user can send keystrokes, macros, and other commands to the highlighted devices.

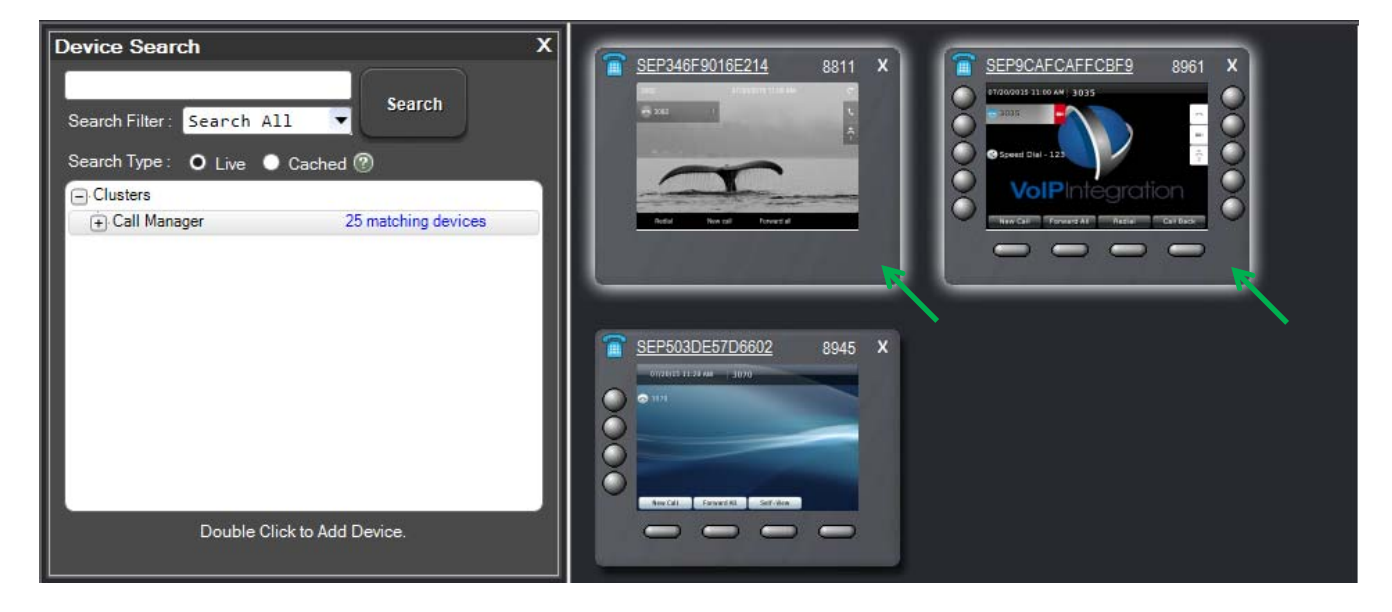

The green arrows point to the devices that are highlighted in a white outline. This indicates that the phones are ready to be controlled and any keystrokes and commands can be sent to both devices. Note how the device on the bottom is not highlighted. This device will not receive any keystrokes or commands despite being connected to Phone Remote.

Multi View is useful for viewing and controlling multiple devices at a time. This feature can be useful when configuring a large quantity of similar model phones that will have similar settings.

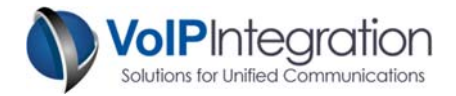

#### Macro Editor

The Macros Editor allows you to create customized Macros. The list on the left side displays all custom Keystroke Macros currently available. You can add new custom macros.

To Create a new Macros:

**Step 1** – Click on the "Create New Macro" button.

Step 2 – Name your Keystroke Macro in the new field that shows in the Keystroke Macros.
Step 3 – You can begin to add Keystrokes from the list on the right. The list contains all buttons available on the phone. You can double click on the Key or use the Left/Right Directional buttons located in the middle of the two lists to move the keys back and forth between lists. You can use the Up/Down Buttons to change the sequence of the Macros Keystrokes.

**Step 4** – When finished adding your keystrokes, you can test the Keystroke Macros by clicking on the "Send to Single" button. If you currently have Multi View open, you can click on the "Send to Multi" button and it will send the Macro Keystrokes to all phones that are highlighted in white.

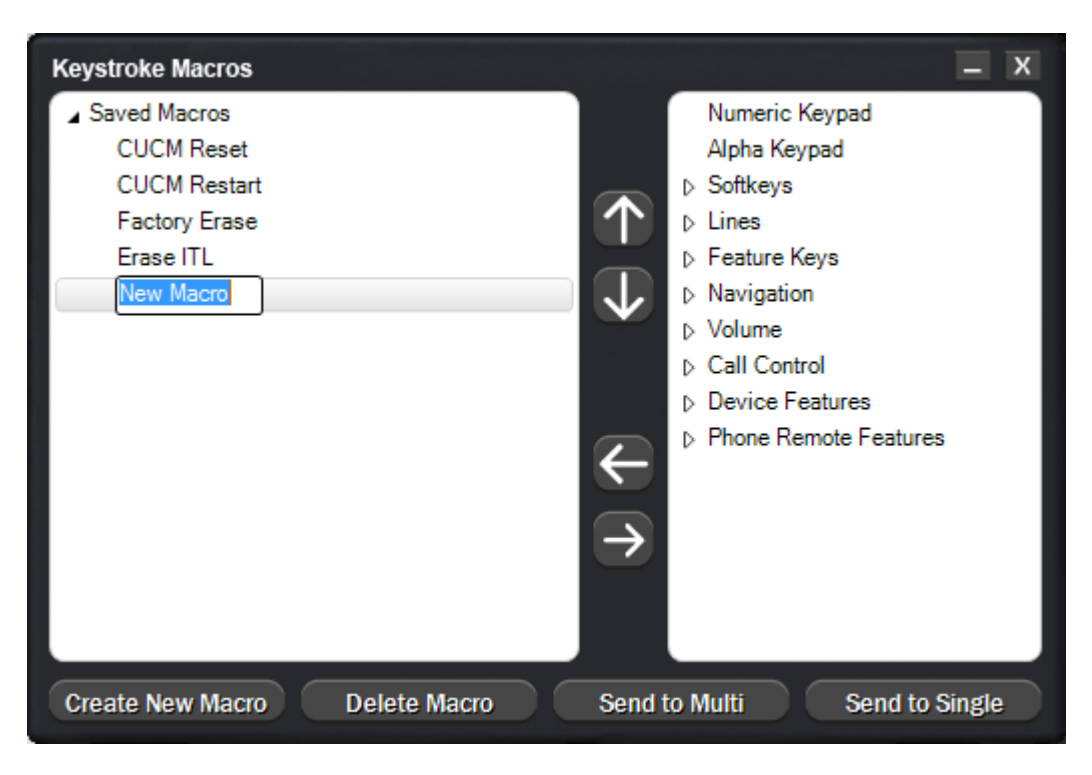

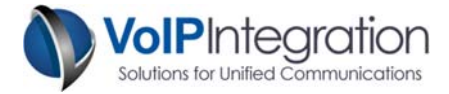

#### Send Text Message

This feature allows you to send a text message to the phone you are connected to.

| Send Text Message          |      | Х |
|----------------------------|------|---|
| Hello world!               |      |   |
|                            |      |   |
|                            |      |   |
|                            |      |   |
|                            |      |   |
|                            | <br> |   |
| Remaining Characters : 288 | Send |   |

#### Multicast

The multicast macros allow you to cause a phone to begin transmitting or receiving multicast audio.

This is a useful feature to assist in troubleshooting multicast issues across the network.

The Multicast address and port must be specified as <IP Address>:<Port>[:<Volume>] within the multicast range. Note that volume is for receiving multicast only.

#### Stats

The stats tab shows phone, network and RTP Stream information.

The Stream option allows for manual or automatic refresh of call stats.

| Phone Remote                                                                                                    | Phone Remote                                                                                                    | Phone Remote                                                                                                    |
|----------------------------------------------------------------------------------------------------|----------------------------------------------------------------------------------------------------|----------------------------------------------------------------------------------------------------|
| Phone Net Stream                                                                                                    | Phone Net Stream                                                                                                    | Phone Net Stream                                                                                                    |
| MAC Addr     346F9016E214       Senal #     FCH18399CRN       Model     CP-8811       HW Version     V01       SW Version     roofts88xx.10-2-2-16       TimeZone     PST8PDT       CM 1     VoIP-CUCM91 Active       CM 2     CM 3       Side Car 1     Side Car 2       FIPS     Disabled       SSH Access     No | MAC Addr         346F9016E214           DHCP Enabled         Yes           IP Addr         192.168.10.133           Mask         255.255.255.0           Gateway         DNS 1           DNS 1         192.168.10.13           DNS 2         192.168.10.9           Domain Name         voip.local           Voice VLAN         PC VLAN           Att TFTP         No           TFTP 1         192.168.11.10           TFTP 2         PC Port           PC Port         Auto negotiate           SW Port         Auto negotiate           PC Port         No | Status     192.168.10.133       Local IP     192.168.10.133       Local Port     20598       Remote IP     239.1.1.1       Remote Port     25000       Tx Codec     G.711u20 ms       Tx Packets     11518       Rx Codec     None0 ms       Fx Packets     0       Conceal Secs     0       Jitter     0 avg / 0 max       Lost Packets     0       MOS Avg     N/A       MOS Range     1       Refresh     Rate : Manual |
| www.VolPIntegration.com                                                                                                    | www.VolPIntegration.com                                                                                                    | Updated : Jul-17-15 12:21:11<br>www.VolPIntegration.com                                                                                                    |

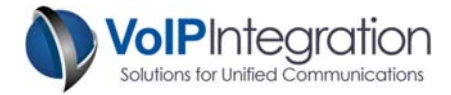

#### History

The History tab shows a log of keys sent to the phone along with any pending keys still waiting to be sent.

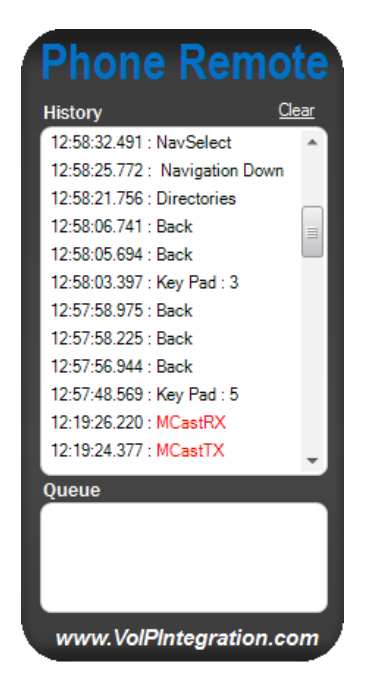

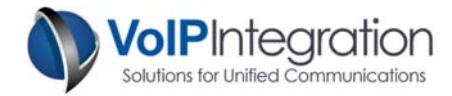

# **Command Line Options**

Phone remote can be invoked with several command line options.

| Command Line Option | Required Value                            |
|---------------------|-------------------------------------------|
| -extn or -e         | <extension></extension>                   |
| -desc or -d         | <description></description>               |
| -name or -n         | <device name=""></device>                 |
|                     |                                           |
| -phoneip            | <phone address="" ip=""></phone>          |
| -cmip               | <call address="" ip="" manager=""></call> |
| -u                  | <username></username>                     |
| -р                  | <pre><password></password></pre>          |

Option must have a space between selected option and value.

Using command line options require either that the connection be saved or that the phone or call manager IP address, username and password be specified.

If cluster settings have been saved any command line connection options (-phoneip, -cmip, -u or -p) will override the saved settings for the single connection only.

#### **Examples :**

| Command Line                         | Result                                                                                          |
|--------------------------------------|-------------------------------------------------------------------------------------------------|
| PhoneRemote.exe -extn 54521          | Search for phones with extension 54521                                                          |
| PhoneRemote.exe -e 54521             |                                                                                                 |
| PhoneRemote.exe -desc bob            | Search for phones with description containing <i>bob</i>                                        |
| PhoneRemote.exe -d bob               |                                                                                                 |
| PhoneRemote.exe -name D541           | Search for phones with the Name containing D541                                                 |
| PhoneRemote.exe -n D541              |                                                                                                 |
| PhoneRemote.exe -cmip 10.10.10.10 -u | Connect to Call Manager server at IP                                                            |
| ccmadministrator -p cisco -e 54321   | address 10.10.10.10 with username                                                               |
|                                      | ccmadministrator, password cisco and                                                            |
|                                      | search for phone with extension 54321.                                                          |
| PhoneRemote.exe -d bob -e 1001       | Search for all phones with description<br>containing bob who has extension 1001<br>on the phone |

If a single device matches the search criteria Phone Remote will automatically connect to that device.

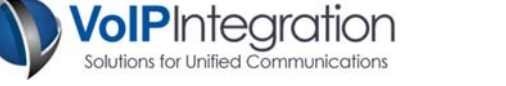

# Monitoring for Phone Remote (Add-on Feature)

Phone Remote has an add-on feature (Available as a separate license) that can allow you to listen to audio from the remote device. You can choose to play the audio through your computer speakers or at a local phone.

#### **Overall Monitoring Requirements**

In order to have the ability to monitor audio on phones via phone remote, you need to do the following:

- Obtain a Remote Audio Monitoring License
- Enable Application-based monitoring / Built In Bridge. (Per Phone or Entire Cluster)
- Configure Monitoring Destination (Phone or CTI Port)

#### Enable Application-based Monitoring / Built In Bridge for Single Devices

- 1. In **Call Manager**, go to the Phone Configuration page on the phone you want to monitor.
- 2. Scroll down and locate "Built In Bridge" in the Device Information section.

| ] | -Device Information         |                                                                  |   |                              |  |
|---|-----------------------------|------------------------------------------------------------------|---|------------------------------|--|
|   | Registration                | Registered with Cisco Unified Communications Manager VoIP-CUCM91 |   |                              |  |
|   | IP Address                  | <u>192.168.10.184</u><br>sip88xx.10-2-2-16<br>cert.os.mfg.drop   |   |                              |  |
|   | Active Load ID              |                                                                  |   |                              |  |
|   | Inactive Load ID            |                                                                  |   |                              |  |
|   | Download Status             | Unknown                                                          |   |                              |  |
|   | Device is Active            |                                                                  |   |                              |  |
|   | Device is trusted           |                                                                  |   |                              |  |
|   | MAC Address* 346F9016E214   |                                                                  |   |                              |  |
|   | Description                 | Manny - 8811                                                     |   |                              |  |
|   | Device Pool*                | Office                                                           | ¥ | View Details                 |  |
|   | Common Device Configuration | < None >                                                         | ¥ | View Details                 |  |
|   | Phone Button Template*      | Standard 8811 SIP                                                | ¥ |                              |  |
|   | Softkey Template            | < None >                                                         | ~ |                              |  |
|   | Common Phone Profile*       | Standard Common Phone Profile                                    | ¥ |                              |  |
|   | Calling Search Space        | Device_Routes_Office_CSS                                         | ¥ |                              |  |
|   | AAR Calling Search Space    | < None >                                                         | ¥ |                              |  |
|   | Media Resource Group List   | < None >                                                         | ¥ |                              |  |
|   | User Hold MOH Audio Source  | < None >                                                         | ~ |                              |  |
|   | Location*                   | Hub_None                                                         | ¥ |                              |  |
|   | AAR Group                   | < None >                                                         | ¥ |                              |  |
|   | User Locale                 | < None >                                                         | ¥ |                              |  |
|   | Network Locale              | < None >                                                         | ¥ |                              |  |
| ≯ | Built In Bridge*            | Default                                                          | ¥ |                              |  |
|   | Privacy*                    | Default                                                          | ¥ |                              |  |
|   | Device Mobility Mode*       | Default                                                          | ¥ | View Current Device Mobility |  |
|   |                             | Settings                                                         |   |                              |  |
|   | Owner                       | 🔘 User 🖲 Anonymous (Public/Shared Space)                         |   |                              |  |

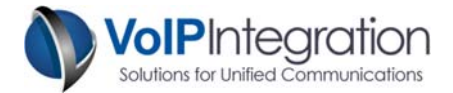

3. Change the settings in the drop-down from "Default" to "On".

| Built In Bridge*      | Default         | ¥ |
|-----------------------|-----------------|---|
| Privacy*              | < None ><br>Off |   |
| Device Mobility Mode* | On              |   |
| -                     | Default         |   |

4. Click on the **"Save"** button, then click on the **"Apply Config"** button.

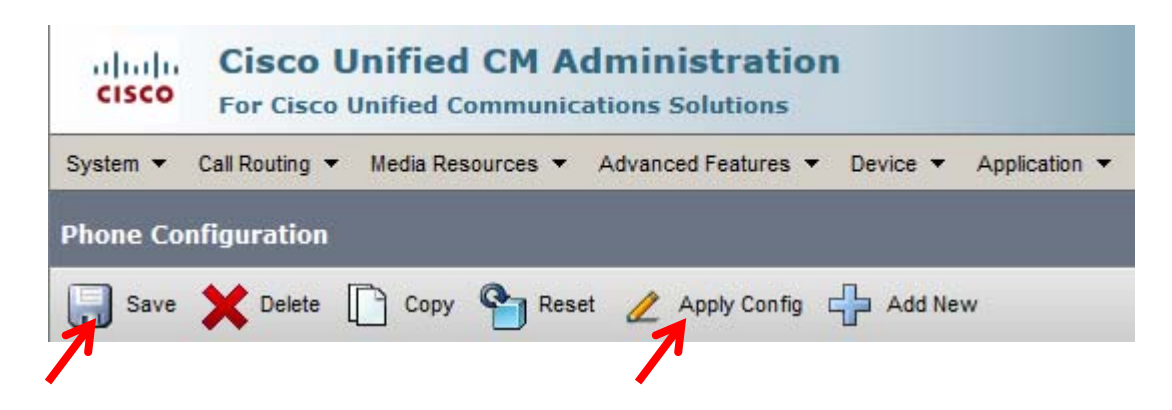

39

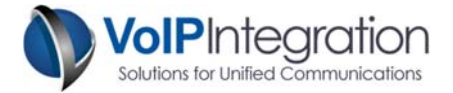

Enable Application-based Monitoring / Built In Bridge for the Entire Cluster

1. In Call Manager, go to "System" and click on "Service Paramaters".

 Under the "Select Server and Service" section, select the Cluster you want to enable audio monitoring for from the "Server" dropdown, then on the "Service" dropdown, look for and select the "Cisco CallManager" service.

|               | ┌ Select Server and Service |                                                    |      |                                     |
|---------------|-----------------------------|----------------------------------------------------|------|-------------------------------------|
| $\rightarrow$ | Server*                     | VoIP-CUCM91 (Active)                               | ~    |                                     |
| Ś             | Service*                    | Cisco CallManager (Active)                         | ~    |                                     |
|               | All parameters              | apply only to the current server except parameters | that | t are in the cluster-wide group(s). |

 Scroll down and find the section that says "Clusterwide Parameters Configuration (Device – Phone)". Locate "Builtin Bridge Enable" and change the setting in the dropdown from "Off" to "On". Then click on the "Save" button on the top.

| r             | -Clusterwide Parameters (Device - Phone)                   |            |   |       |
|---------------|------------------------------------------------------------|------------|---|-------|
|               | ,                                                          |            |   |       |
|               | Always Use Prime Line *                                    | False      | ~ | False |
|               | Always Use Prime Line for Voice Message *                  | False      | ~ | False |
| $\rightarrow$ | Builtin Bridge Enable *                                    | Off        | ~ | Off   |
|               | Device Mobility Mode *                                     | Off        |   | Off   |
|               | Display Device Mobility Location During Phone Registration | On<br>True | ~ | True  |

Once the previous steps are completed, "Built In Bridge" will be enabled on all newly registered devices by default. However, for the configuration to take effect on phones that were registered before making the change, the phones will need to be reset.

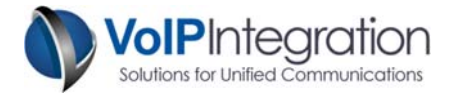

#### Playing Monitored Audio via a Desk Phone

To have the monitored audio play from a desk phone, you will need to set the "Monitoring Calling Search Space" (CSS) on the phone's line to a calling search space that can access the phone you want to monitor.

1. In **Call Manager**, from the Phone Configuration page of the phone you want to monitor from, click on the line that is going to be used for monitoring. The lines are located in the **"Association Information"** section on the left side. This will bring up the Directory Number Configuration page.

| Association Information |                               |  |  |
|-------------------------|-------------------------------|--|--|
|                         | Modify Button Items           |  |  |
| 1                       | Line [1] - 112 in Internal PT |  |  |
| 2                       | Ethe [2] - 0 in Internal PT   |  |  |
| 3                       | ଙ୍କ <u>ଳ Add a new SD</u>     |  |  |
| 4                       | ঞ <u>্জ Add a new SD</u>      |  |  |
| 5                       | ঞ <u>্জ Add a new SD</u>      |  |  |

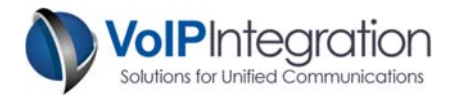

 Locate the "Monitoring Calling Search Space" dropdown on the "Directory Number Configuration" page. Set that option to a Calling Search Space that can access the extension of

the phone you want to monitor.

|                                                           | Value                                                                                                    | Update Shared Devi<br>Settings |
|-----------------------------------------------------------|----------------------------------------------------------------------------------------------------|--------------------------------|
| Display (Caller ID)                                       | Manny Display text for a line appearance is intended for displaying text such as a name instead of a directory number for calls. If you specify a number, the person receiving a call may not see the proper identity of the caller. |                                |
| ASCII Display <mark>(</mark> Caller<br>ID)                | Manny                                                                                                    |                                |
| Line Text Label                                           | Manny - 112                                                                                                    |                                |
| ASCII Line Text Label                                     | Manny - 112                                                                                                    |                                |
| External Phone Number<br>Mask                             | 9255134400                                                                                                    |                                |
| Visual Message Waiting<br>Indicator Policy*               | Use System Policy V                                                                                                    |                                |
| Audible Message<br>Waiting Indicator Policy<br>*          | Default                                                                                                    |                                |
| Ring Setting (Phone<br>Idle)*                             | Ring v                                                                                                    |                                |
| Ring Setting (Phone                                       | Use System Default v Applies to this line when any line on the phone has a call in                                                                                                    |                                |
| Active)                                                   | progress.                                                                                                    |                                |
| Call Pickup Group Audio<br>Alert Setting(Phone<br>Idle)   | Use System Default                                                                                                    |                                |
| Call Pickup Group Audio<br>Alert Setting(Phone<br>Active) | Use System Default                                                                                                    |                                |
| Recording Option*                                         | Call Recording Disabled                                                                                                    |                                |
| Recording Profile                                         | < None > v                                                                                                    |                                |
| Monitoring Calling<br>Search Space                        | < None > v                                                                                                    |                                |
| ✓ Log Missed Calls                                        |                                                                                                    |                                |
|                                                           |                                                                                                    | Propagate Selecte              |

| _ | Monitoring Calling | < None >                 | • |
|---|--------------------|--------------------------|---|
| ~ | Search Space       | < None >                 |   |
|   | ✓ Log Missed Calls | Device_Routes_Office_CSS |   |

3. Click on the **"Save"** button at the top to apply the settings.

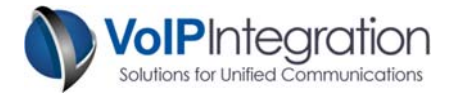

#### Playing Monitored Audio via PC Speakers

To have the monitored audio play on a PC via its speakers, you will have to create a new CTI Port and configure an extension on that CTI Port. You will also need to set the Monitoring CSS on the extension to a CSS that can access the extension of the phone you would like to monitor.

1. In Call Manager, go to "Device" then click on "Phone".

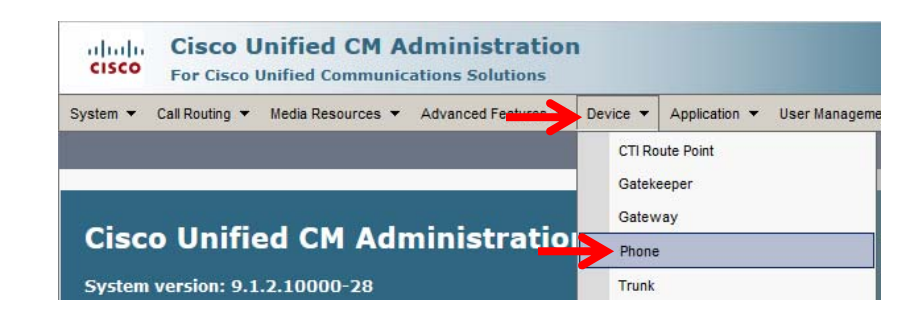

- 2. In the **"Find and List Phones"** page, click on the **"Add New Phone"** button on the top.
- 3. Under the **"Select the type of phone you would like to create"** section, set the phone type to **"CTI Port".** Then click on the **"Next"** button.

| Select the type of phone you would like to create |                           |   |   |  |
|---------------------------------------------------|---------------------------|---|---|--|
| Phone Type*                                       | Not Selected              | ~ |   |  |
|                                                   | Not Selected              | ~ | L |  |
|                                                   | CTI Port                  |   |   |  |
| Next                                              | CTI Remote Device         |   |   |  |
|                                                   | Carrier-integrated Mobile |   |   |  |

- 4. Enter in the required information in the fields and finish creating the new CTI Port by clicking the **"Save"** button.
- Configure an extension on the newly created CTI Port. Go to the "Association Information" section on the left side. Click on "Add a new DN" This will bring up the Directory Number Configuration page.

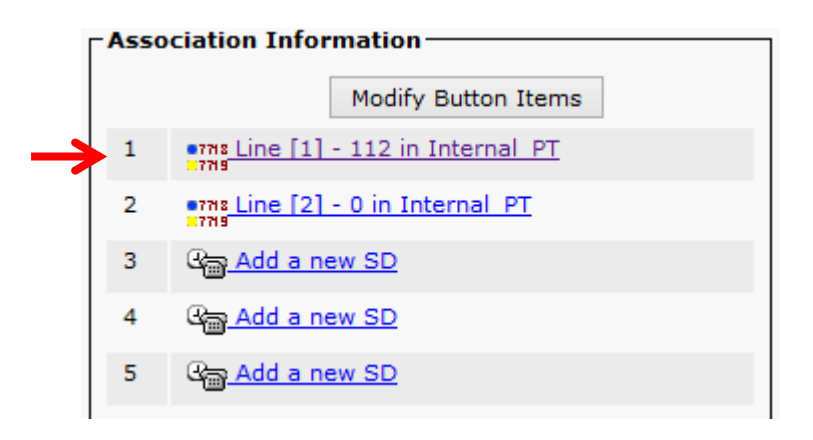

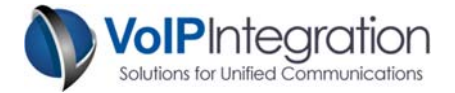

 Locate the "Monitoring Calling Search Space" dropdown. Set that option to a Calling Search Space that will be able to access the extension on the phone that is to be monitored.

| Monitoring Calling | < None >                 | ~ |
|--------------------|--------------------------|---|
| Search Space       | < None >                 |   |
| Log Missed Calls   | Device_Routes_Office_CSS |   |
| E LUU MISSEU Calls |                          |   |

7. Click on the **"Save"** button at the top to apply the settings.

#### Setting Up Phone Remote for Monitoring

Once you have CUCM configured for monitoring, (Enabling Built In Bridge/New CTI Port/Config Phone Line for Monitoring) you can add the Phone and or CTI Port names into Phone Remote. After you have added the device names to Phone Remote, you will need to re-connect to the cluster.

- In the Monitoring Tab, set the CTI Configuration by entering the Port Name, and Source Port that you previously created, **OR...**
- In the Monitoring Tab, set the Phone Configuration by entering in the Device Name of the phone that you set up to receive the audio.
- Click on the Disconnect button on the bottomright to disconnect from the cluster, click it again to re-connect to the cluster. You may need to restart Phone Remote if the Connection and Monitoring Statuses do not re-connect.
- Once the connection to the cluster is back up, you can search for the device that you want to monitor in the devices tab.

| Connection Settings           |
|-------------------------------|
| Connection Method             |
| Call Manager AXL              |
| Call Manager Express XML      |
| O Direct to Phone             |
| Cluster Configuration         |
| Contection Monitoring Status  |
| CTI Configuration             |
| Port Name : CinnamonRoll      |
| Source IP : 192.168.10.171 V  |
| Source Port : 1234            |
| Phone Configuration           |
| Device Name : SEP9CAFCAFFCBF9 |
|                               |

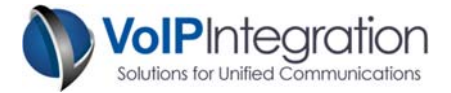

5. Click on the device you would like to monitor and click on "Control Device" to connect to it.

|                  |                            |                    |      | Cisco      | IP Phone |
|------------------|----------------------------|--------------------|------|------------|----------|
| Clusters         | Devi                       | ices               |      | ttings     | 76       |
| Device S         | iearch                     | Drill Dowr         | 1 (  | Previous I | Devices  |
| Extension :      | Description                | 1:                 |      | Device Na  | ame :    |
| 112              | or 🔻                       |                    | or   | •          | _        |
| 112 (1) SEP346F9 | 0016E214 - Manny - 8       | 3811<br>Manny 7925 |      |            | Search   |
| 112 (1) Manny_73 | 25 (EM Logged Out)         | - Manny_/325       |      |            | ocarcii  |
|                  |                            |                    |      |            |          |
|                  |                            |                    |      |            |          |
|                  |                            |                    |      |            |          |
|                  |                            |                    |      |            |          |
|                  |                            |                    |      |            |          |
|                  |                            |                    |      |            |          |
|                  |                            |                    |      |            |          |
|                  |                            |                    |      |            |          |
|                  |                            |                    |      |            | Control  |
|                  |                            |                    |      |            | Device   |
|                  |                            | _                  |      |            | _        |
|                  |                            |                    |      |            |          |
|                  | arch Complete<br>Found 2 M | latching Devi      | - 05 |            |          |
|                  | i ounu z iv                | acching Devin      |      |            |          |
|                  |                            |                    |      |            |          |
| Version 4.2.102  |                            |                    |      |            |          |
|                  | ९ 🗡 🐼                      | 0 Y                | 🔹 🗗  | II 🙃 🗎     |          |

6. Once Phone Remote is connected to the phone you want to monitor, click on the "Remote Audio" icon on the bottom. The icon will turn yellow indicating that monitoring is currently active on the phone.

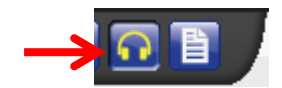

Any calls that come in through the phone will now be monitored. The audio from those calls will now go to the phone or the computer that you have set up to receive it.

#### Changing the Remote Destination

To change your monitoring destination, right click on the "Remote Audio" icon. You can change the destination back and forth between Computer and Phone.

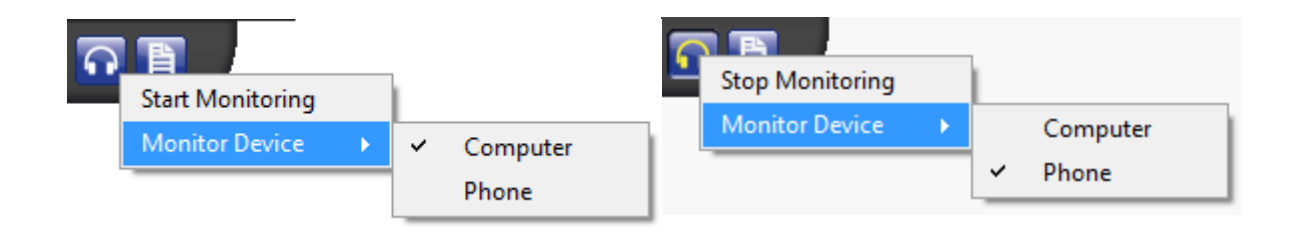

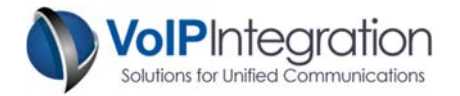

#### **Monitor Warning Alert**

The Audio Monitoring feature in Phone Remote comes with a setting to notify users that their phone is being monitored. The monitoring notification has a visual and audio portion that can be enabled or disabled.

1. In the Settings Tab, scroll down and find the section that says "Monitoring Warning".

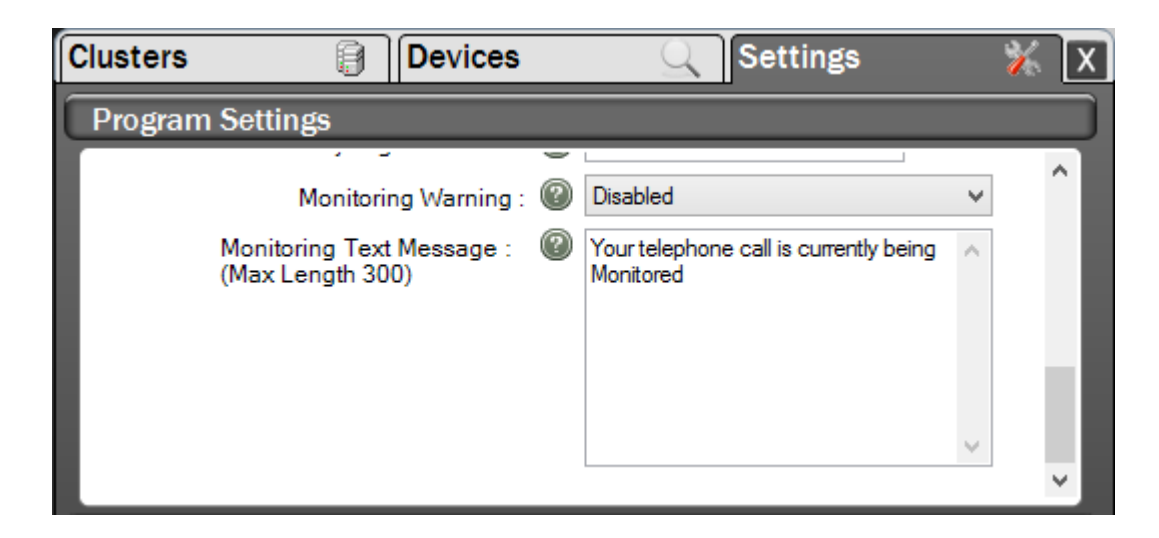

- 2. Click on the Drop down and choose any of those methods to alert the end user.
- Once you select one of the notification methods, you can then edit the Monitoring Text Message that is sent to the phone that will be monitored. Note that the maximum length is 300 characters.

The notification will be sent to the phone the moment that you click on the "Remote Audio" button when you are connected to the phone via Phone Remote.

By default the notification is set to Message only.

| Disabled                          | ¥      |
|-----------------------------------|--------|
| Disabled                          |        |
| Warning Tone - Local              |        |
| Warning Tone - Remote             |        |
| Warning Tone - Both               |        |
| Message                           |        |
| Message and Tone - Local          |        |
| Message and Warning Tone - Remote |        |
| Message and Tone - Both           |        |
|                                   | $\sim$ |
|                                   |        |

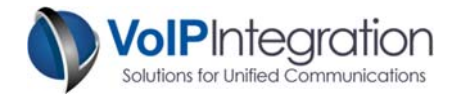

# Appendix A: Call Manager Pre Requisite Configuration

#### AXL Service

For Phone Remote to function with Call Manager, you will need to ensure you have the AXL service active and running on your server.

To Validate you have the AXL service running:

- Use a web browser to access the Call Manager Serviceability web page.
- https://<Call Manager>/ccmservice
- Select the Tools > Service Activation menu
- Under the Database and Admin Section
- Ensure that the Cisco AXL Web Service is activated. If not, click the checkbox and then click the save button at the top of the page.
- Select Tools > Control Center Feature Services menu
- Ensure that the Cisco AXL Web Service is running. If not, click the radio button and then click the start service button at the top of the page.

#### **Service Activation**

| Datab    | Database and Admin Services     |                   |  |
|----------|---------------------------------|-------------------|--|
|          | Service Name                    | Activation Status |  |
| <b>V</b> | Cisco AXL Web Service           | Activated         |  |
|          | Cisco UXL Web Service           | Activated         |  |
|          | Cisco Bulk Provisioning Service | Activated         |  |
|          | Cisco TAPS Service              | Deactivated       |  |

#### **Control Center – Feature Services**

| Datab | Database and Admin Services     |             |                   |                          |                  |
|-------|---------------------------------|-------------|-------------------|--------------------------|------------------|
|       | Service Name                    | Status      | Activation Status | Start Time               | Up Time          |
| 0     | Cisco AXL Web Service           | Started     | Activated         | Mon Feb 15 13:38:55 2010 | 20 days 20:56:57 |
| 0     | Cisco UXL Web Service           | Started     | Activated         | Mon Feb 15 13:38:55 2010 | 20 days 20:56:57 |
| 0     | Cisco Bulk Provisioning Service | Started     | Activated         | Mon Feb 15 13:37:17 2010 | 20 days 20:58:35 |
| 0     | Cisco TAPS Service              | Not Running | Deactivated       |                          |                  |

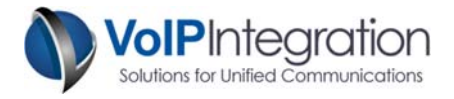

#### AXL User

You may choose to use a Call Manager administrator username and password with Phone Remote or assign the required permissions to new or existing users.

Any user who has the group membership of *Standard CCM Super Users* will be able to use phone remote to search and control phones without adding the following process.

If you choose to add a user new group for permissions and want to restrict permissions to the minimum required. You will need to work through the following process. This new group can then be added to new or existing end users in Call Manager.

From within Call Manager Administration

- Select User Management
- Select User Groups (or Access Control Group)
- Click Add New

| User Group Configuration |
|--------------------------|
| Save                     |
| – Status                 |
| (i) Status: Ready        |
| User Group Information   |
| Name* AXL Access         |
| - Save                   |

- Enter a Group Name such as (AXL Access)
- Click Save
- Select the Assign Role to User Group from the related links

| Navigation          | Cisco Unified CM Administration 👻 | Go     |
|---------------------|-----------------------------------|--------|
|                     | a About                           | Logout |
| Administration 👻 He | lp 🔻                              |        |
|                     |                                   | _      |
| Related Link        | s: Back To Find/List 🔍 🗸          | Go     |
|                     | Back To Find/List                 |        |
|                     | Assign Role to User Group         |        |
|                     | Roles                             |        |
|                     | Dependency Records                |        |

- Click Assign Role to Group button
- Add the following Role:

Standard AXL API Access (See Fig. 3.3)

Fig. 3.3

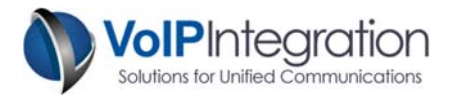

| Status<br>Status: Ready      |                                                |  |  |  |
|------------------------------|------------------------------------------------|--|--|--|
| - User Group Information     |                                                |  |  |  |
| Role Assignment              |                                                |  |  |  |
| Role Standard AXL API Access | Assign Role to Group<br>Delete Role Assignment |  |  |  |
| - Save                       |                                                |  |  |  |

Click Save

Now find your user in Call Manager Administration, User Management, End Users and add the group created above, the Standard CCM Admin Users group and the Standard RealtimeAndTraceCollection group. This will allow the user to access the AXL service but no access to any of the Call Manager Admin web pages.

| Groups | AXL Access                                                | ~ |              |                        |
|--------|-----------------------------------------------------------|---|--------------|------------------------|
|        | Standard CCM Admin Users                                  |   |              | Add to User Group      |
|        | Standard RealtimeAnd FraceCollection                      |   |              | Remove from User Group |
|        |                                                           | - | View Details |                        |
| Roles  | Standard CCM End Users<br>Standard CCMUSER Administration | ~ |              |                        |
|        |                                                           |   |              |                        |

• Click Save.

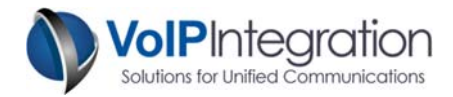

#### Using Phone Remote with Call Manager 8 and above

With the release of Call Manager 8, Cisco introduced "Security by Default" and the ability to connect to the phone using https on secure phones. These security features have added another layer of complexity when accessing the phones.

#### Authentication URL

The Authorization URL (found under system -> Enterprise Parameters) is the URL where requests to the phones are validated. Phones that have the ability to communicate over HTTPS will take the Secured Phone URL Parameters over the non-secure URLs.

The secure URLs need to be configured in a way that passes the Trust Verification Service.

| Phone URL Parameters         |                                                         |   |
|------------------------------|---------------------------------------------------------|---|
| URL Authentication           | http://1.2.3.4/ccmcip/authenticate.jsp                  |   |
| URL Directories              | http://1.2.3.4/ccmcip/xmldirectory.jsp                  |   |
| URL Idle                     |                                                         |   |
| URL Idle Time                | 0                                                       | 0 |
| URL Information              | http://1.2.3.4/ccmcip/GetTelecasterHelpText.jsp         |   |
| URL Messages                 |                                                         |   |
| IP Phone Proxy Address       |                                                         |   |
| URL Services                 | http://1.2.3.4/ccmcip/getservicesmenu.jsp               |   |
| Secured Phone URL Parameters |                                                         |   |
| Secured Authentication URL   | https://CUCM.VoIPInt.local:8443/ccmcip/authenticate.jsp |   |
| Secured Directory URL        | https://CUCM.VoIPInt.local:8443/ccmcip/xmldirectory.jsp |   |
| Secured Idle URL             |                                                         |   |
| Secured Information URL      | https://CUCM.VoIPInt.local:8443/ccmcip/GetTelecasterHe  |   |
| Secured Messages URL         |                                                         |   |
| Secured Services URL         | https://CUCM.VoIPInt.local:8443/ccmcip/getservicesment  |   |

#### Trust Verification Service (TVS)

The trust verification service is the remote certificate store for the IP Phones. When a phone attempts to connect via HTTPS it first checks with the TVS to validate the certificate of the remote connection is valid. If the destination is not found within the certificates on the TVS, the HTTPS connection will fail.

By default, the only certificates that are in the TVS are those of the CUCM servers. Additionally, the certificates only contain the fully qualified domain name (FQDN) of the servers.

This means that the Secured Phone URL Parameters must reference the FQDN of the CUCM servers.

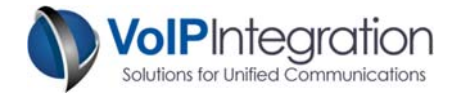

# Appendix B: Cisco Call Manager Configuration for End User Control

#### Adding a New User

Use the following steps to create a user in Call Manager that has the ability to use the end user credentials.

Log in to your call manager with administrator rights.

- Select User Management
- Select End User

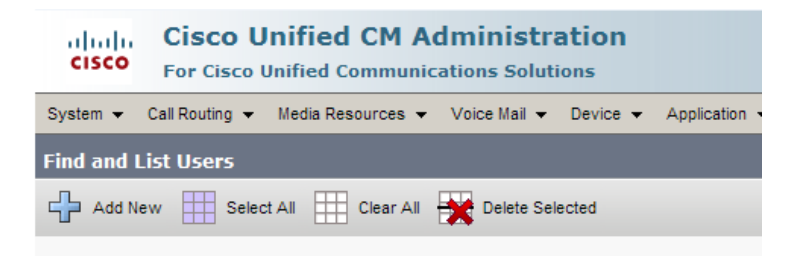

Click Add New

| System   Call Routing  Media Resources Voice Mail Device Application User Management Buk Administration Heip  Administration Heip  Save  Status Status Ready User Information User Ready User Information User Status Status Statu | CISCO For Cisco         | Jnified CM Administration<br>Unified Communications Solutions                                        |
|----------------------------------------------------------------------------------------------------|-------------------------|----------------------------------------------------------------------------------------------------|
| Ind User Configuration         Save         Status: Ready         User ID*         jsmith         Password         Confirm Password         ID*         jsmith         Password         Confirm Password         IST         Simih         Middle name         Simih         Telephone Number         S423                                                                                                    | System 👻 Call Routing 👻 | Media Resources 👻 Voice Mail 👻 Device 👻 Application 👻 User Management 👻 Bulk Administration 👻 Help 👻 |
| Save Status: Status: Ready User ID* Jismith Password Confirm Password Confirm Password PIN Confirm PIN Last name* Smikh Middle name First name John Telephone Number S423 Mail ID                                                                                                    | end User Configuration  |                                                                                                    |
| Save Status Status: Ready User ID* jsmith Password Confirm Password PIN Confirm PIN Status Status St |                         |                                                                                                    |
| Status:       Ready         User ID*       jsmith         Password          Confirm Password          Confirm Password          Confirm Password          Confirm Password          EIN          Confirm Password          EIN          First name          First name          First name          Mail ID                                                                                                    | Save                    |                                                                                                    |
| User ID*         jsmith           Password            Confirm Password            Confirm Password            EIN            Kildle name*         Smith           First name         John           Telephone Number         5423           Mail ID                                                                                                    | Status                  |                                                                                                    |
| User ID*         jsmith           Password                                                                                                    | Status: Ready           |                                                                                                    |
| User Information       User ID*       jsmith       Password       Confirm Password       Image: Simith       Confirm PIN       Image: Simith       Middle name       First name       John       Telephone Number       5423                                                                                                    |                         |                                                                                                    |
| User ID*     jemith       Password        Confirm Password        Confirm Password        Confirm Password        Last name*     Smith       Middle name        First name     John       Telephone Number     5423       Meil ID                                                                                                    | - User Information —    |                                                                                                    |
| Password  Confirm Password  Confirm Password  Confirm Password  Confirm PIN  Confirm PIN  Confir | User ID*                | jsmith                                                                                               |
| Confirm Password  FIN Confirm PIN Confirm PIN Confirm PIN Smith Middle name First name John Telephone Number S423 Meil ID                                                                                                    | Password                | •••••                                                                                                |
| PIN            Confirm PIN            Last name*         Smikh           Middle name            Telephone Number         5423           Mail ID                                                                                                    | Confirm Password        | •••••                                                                                                |
| Confirm PIN  Last name* Smith Middle name John Telephone Number s423 Mail ID                                                                                                    | PIN                     |                                                                                                    |
| Last name* Smith<br>Middle name<br>First name John<br>Telephone Number 5423<br>Mail ID                                                                                                    | Confirm PIN             |                                                                                                    |
| Middle name         Intervention           First name         John           Telephone Number         5423           Meil ID         Intervention                                                                                                    | Last name*              | Smith                                                                                                |
| First name         John           Telephone Number         5423           Mail ID                                                                                                    | Middle name             |                                                                                                    |
| Telephone Number 5423<br>Mail ID                                                                                                    | First name              | John                                                                                                 |
| Mail ID                                                                                                    | Telephone Number        | John                                                                                                 |
| inan 10                                                                                                    | Mail ID                 | 5423                                                                                                 |
|                                                                                                    | mail 10                 |                                                                                                    |

At a minimum enter the following:

- User ID
- Password
- Confirm Password
- PIN
- Confirm PIN
- Last Name When finished, click the Save button.

Once the user is saved, the device association section will have the Association button enabled.

Appendix B: Cisco Call Manager Configuration for End User Control

Installation and Administration Guide

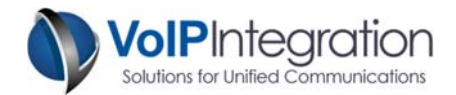

#### Associate Device

| Device Associati   | ons |                    |
|--------------------|-----|--------------------|
| Controlled Devices |     |                    |
|                    |     | Device Association |
|                    |     |                    |

#### Click the Device Association button

Using the following window, search for the device you want the user to be able to control

| Cisco Unified CM Administration<br>For Cisco Unified Communications Solutions          |                                            | Navigation Cisco Unified CM Administration 🔻<br>a   About   Log |
|----------------------------------------------------------------------------------------|--------------------------------------------|-----------------------------------------------------------------|
| System - Call Routing - Media Resources - Voice Mail - Device - Application - User Mar | nagement 👻 Bulk Administration 👻 Help 👻    |                                                                 |
| User Device Association                                                                |                                            | Related Links: Back to User 🗸 🗸                                 |
| Select All 🔛 Clear All 🔛 Select All In Search 🔛 Clear All In Search 🔛 Save Selected    | I/Changes Remove All Associated Devices    |                                                                 |
| Status 1 records found                                                                 |                                            |                                                                 |
| User Device Association (1 - 1 of 1)                                                   |                                            | Rows per Page 50 -                                              |
| Find User Device Association where Directory Number - begins with - 5123               | (Find) Clear Filter                        |                                                                 |
| $\overline{f V}$ Show the devices already associated with user                         |                                            |                                                                 |
| Device Name                                                                            | Directory Number                           | Description                                                     |
| F SEP0023339C8168                                                                      | 5123                                       | John Smith                                                      |
| Select All Clear All Select All In Search Clear All In Search                          | Save Selected/Changes Remove All Associate | d Devices                                                       |

Once you locate the desired device click the checkmark and select Save Selected/Changes

Click on the Go button in the upper right of the search form to return to the user.

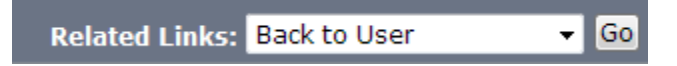

The user device associations sections should now include the device just added

| ł | — Device Associati | ons             |                    |
|---|--------------------|-----------------|--------------------|
|   | Controlled Devices | SEP0023339C8168 |                    |
|   |                    |                 | Device Association |

Click the Save button.

You should now be able to control a phone by its IP Address with this username/password.

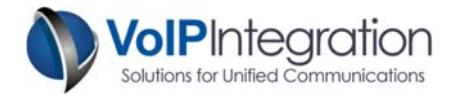

# Appendix C: Integrated Call Manager Express / UC 500 configuration

The following commands are required in Call Manager Express to allow use of Phone Remote to search and control phones.

Replace the <CME IP ADDRESS>, <username> and <password> fields with your specific values without the <>'s

| ip http server                                                                                                    |
|----------------------------------------------------------------------------------------------------|
| ixi transport http<br>response size 64<br>no shutdown                                                                                                    |
| ixi application cme                                                                                                    |
| no shutdown                                                                                                    |
| telephony-service<br>url authentication http:// <cme address="" ip="">/CCMCIP/authenticate.asp <username> <password><br/>service phone webAccess 0<br/>xml user <username> password <password> 15<br/>log password <password></password></password></username></password></username></cme> |
| snmp-server community <snmpcommunity> RO</snmpcommunity>                                                                                                    |

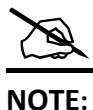

The URL Authentication and Log password must be the same. Service phone webAccess is needed on phone firmware 9+. The ephone "type" is required for the Authentication URL to be set on the devices.

#### **Reference :**

Configuring the XML API Chapter of the Cisco Unified Communications Manager Express System Administrator Guide http://www.cisco.com/en/US/docs/voice\_ip\_comm/cucme/admin/configuration/guide/cmeapi.html

If for some reason you are unable to run IP HTTP Server or XML Services on the router use the end user device method along with the URL Authentication as specified in Appendix D.

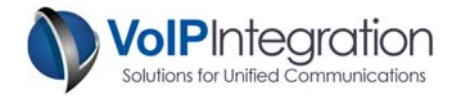

# Appendix D: Direct Phone Call Manager Express / UC 500 Configuration

If you wish to be able to control CME/UC500 phones using the end user method you must have the minimum of the following configuration on the router.

There will be no ability to search for the phone and you must know the phone IP Address

#### telephony-service url authentication http://<CME IP ADDRESS>/CCMCIP/authenticate.asp <username> <password>

You should then control the phone by specifying the phone IP Address and the username/password as configured above on the router. The ephone "type" must be specified in order for the authentication URL to be set on the phone.